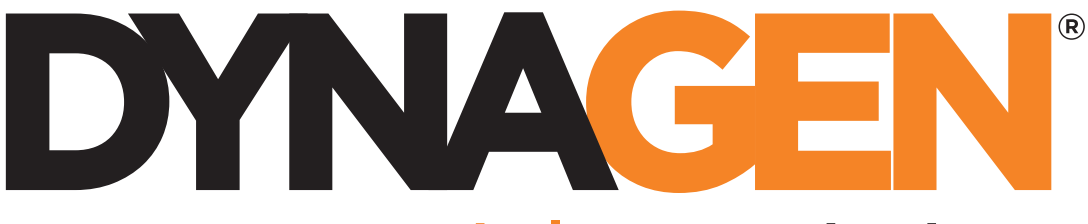

power controls you can trust

# DynaLink Remote Genset Monitoring

# WS100 / WS200 User Manual

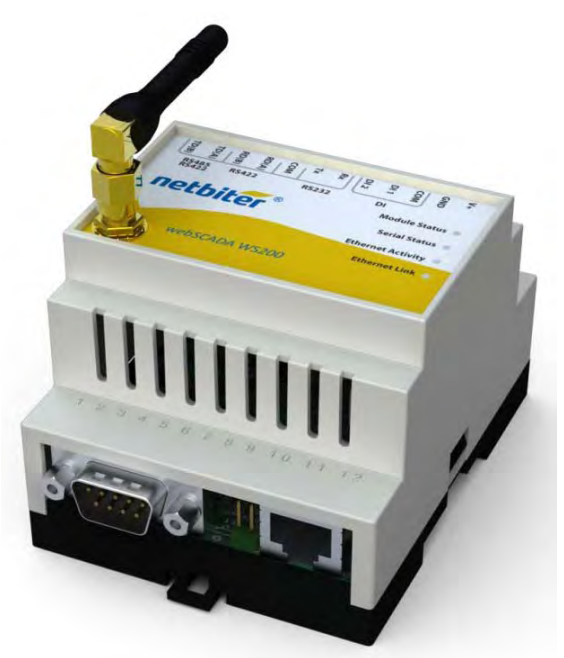

WS200 shown (WS100 does not have an antenna)

Installation and User Manual – Revision 1.3 Full Version File: MAN-0082R1.3, DynaLink User Manual.doc September 2011

#### Thank You For Purchasing This DynaGen Product

#### **Please Read Manual Before Installing Unit**

# Receipt of Shipment and Warranty Return Information

Upon receipt of shipment, carefully remove the unit from the shipping container and thoroughly examine the unit for shipping damage. In case of damage, immediately contact the carrier and request that an inspection report be filed prior to contacting DynaGen.

All returned items are to be shipped prepaid and include a Return Material Authorization (RMA) number issued by DynaGen. RMA forms are available by contacting DynaGen Technical Support through the contact methods listed below.

# **Limited Warranty**

The Dynagen DynaLink WS100 and WS200 products carry a one year warranty. For more information refer to the standard terms and conditions of sale at <a href="http://www.dynagen.ca">http://www.dynagen.ca</a>.

# Support

For updated user manuals and help go to <u>www.dynagen.ca/support</u>.

# **Specifications**

| Operating Temperature   | WS100: -40 <sup>o</sup> C to 75 <sup>o</sup> C (-40 <sup>o</sup> F to 167 <sup>o</sup> F) |
|-------------------------|-------------------------------------------------------------------------------------------|
|                         | WS200: -30 <sup>o</sup> C to 60 <sup>o</sup> C (-22 <sup>o</sup> F to 140 <sup>o</sup> F) |
| Storage Temperature     | -40°C to 85°C (-40°F to 185°F)                                                            |
| IP Protection Class     | IP20 (Protected against solid objects over 12.5mm                                         |
|                         | e.g. hands, large tools. No protection against                                            |
|                         | ingress of liquids.)                                                                      |
| Vibration               | Should not install on vibrating surfaces. Consult                                         |
|                         | factory.                                                                                  |
| Humidity                | 10-93%RH, non-condensing                                                                  |
| RS485 Optical Isolation | WS100: yes                                                                                |
|                         | WS200: no                                                                                 |

# **Abbreviated Table of Contents**

| 1.    | DynaLink WS100 and WS200                      | 7  |
|-------|-----------------------------------------------|----|
| 2.    | DynaLink Installation and Configuration       | 9  |
| 3.    | Using DynaLink                                | 45 |
| 4.    | NetBiter.net Configuration and Use (Optional) | 51 |
| Appen | dix A Troubleshooting                         | 59 |
| Appen | dix B Direct Computer Connection              | 61 |
| Appen | dix C Drawings                                | 70 |

# **Table of Contents**

| 1.   | DynaLink WS100 and WS200                          | 7  |
|------|---------------------------------------------------|----|
| 1.1  | This Manual                                       | 7  |
| 1.2  | Safety Information                                |    |
| 2.   | DynaLink Installation and Configuration           | 9  |
| 2.1  | Accessories                                       | 9  |
| 2.2  | Modbus Configurations                             |    |
| 2.3  | Communication Methods                             | 11 |
| 2.3  | 3.1 Wired Ethernet Connection to Computer         | 11 |
| 2.3  | 3.2 Wired Ethernet Connected to Switch or Router  |    |
| 2.3  | 3.3 Wired Ethernet Setup with Internet Access     |    |
| 2.3  | 3.4 Phone Line Dial-up – WS100 Only               | 14 |
| 2.3  | 3.5 Cellular Internet Access – GPRS Networks      | 15 |
| 2.3  | 3.6 Cellular Internet Access – GSM Networks       | 16 |
| 2.4  | Connecting the DynaLink Device                    | 17 |
| 2.5  | Local Network Configuration                       |    |
| 2.5  | 5.1 Obtaining the LAN/Computer IP Address         |    |
| 2.5  | 5.2 Connecting to an Existing Network             |    |
| 2.5  | 5.3 Logging into DynaLink                         |    |
| 2.6  | Accessing DynaLink from Outside the Local Network |    |
| 2.7  | Modbus Wiring                                     |    |
| 2.8  | Modbus Configuration                              |    |
| 2.9  | Adding Additional Users                           | 30 |
| 2.10 | Regional Settings (Date and Time) Configuration   |    |

| 2.11 Cor     | figuring Sending of Alarms and Logs by E-mail | 33 |
|--------------|-----------------------------------------------|----|
| 2.11.1       | E-mailing Alarms to Personnel                 | 34 |
| 2.11.2       | E-mailing Logs to Personnel                   | 34 |
| 2.12 Alaı    | rm Configuration                              | 36 |
| 2.12.1       | Enabling SMS and E-mail Notification          | 36 |
| 2.12.2       | Deleting an Alarm                             | 37 |
| 2.12.3       | Modifying an Alarm                            | 37 |
| 2.13 Cor     | figuring Parameter Logging                    | 41 |
| 2.13.1       | Enabling and Setting Logging Behavior         | 41 |
| 2.13.2       | Deleting Log Parameters                       | 42 |
| 2.13.3       | Adding and Modifying Log Parameters           | 42 |
| 2.13.4       | Cautions when Logging                         | 43 |
| 2.14 Loc     | alization                                     | 43 |
| 3. Using     | DynaLink                                      | 45 |
| 3.1 Log      | ging in to DynaLink                           | 45 |
| 3.2 Pag      | es View – Commonly Used Parameters            | 46 |
| 3.2.1 S      | tarting and Stopping the GSC400               | 48 |
| 3.2.2 P      | arameter Notes                                | 49 |
| 3.3 Alaı     | rm View                                       | 50 |
| 3.4 Stat     | tus View                                      | 50 |
| 3.5 Dev      | vices View                                    | 50 |
| 4. NetBit    | er.net Configuration and Use (Optional)       | 51 |
| 4.1 Dyn      | aLink Configuration                           | 51 |
| 4.2 Onl      | ine Account Setup                             | 51 |
| 4.3 Net      | biter.net Account Configuration               | 53 |
| 4.3.1 U      | pgrade Account                                | 53 |
| 4.3.2 A      | dding Devices / Projects                      | 54 |
| 4.3.3 C      | configure Device – View GSC400 Data           | 56 |
| 4.3.4 R      | eading GSC400 Parameters Using Netbiter.net   | 57 |
| Appendix A T | roubleshooting                                | 59 |
| A.1 Loading  | g the GSC400 Settings File                    | 60 |
| Appendix B D | Direct Computer Connection                    | 61 |
| B.1 Window   | vs XP                                         | 61 |
| B.2 Window   | vs XP - No Network Connection Icon            | 64 |

| B.3 Windows Vista / Windows 7 |  |
|-------------------------------|--|
| Appendix C Drawings           |  |

# 1. DynaLink WS100 and WS200

DynaLink can send e-mails to users notifying them about active GSC400 failures and warnings. DynaLink also allows the user to monitor GSC400 parameters from a remote location.<sup>1</sup>

The DynaLink WS100 communicates over a wired Ethernet connection or via an external RS-232 dial-up modem (that supports Hayes commands) while the WS200 has Ethernet and cellular modem (GSM or GPRS) capability.

In addition the user can monitor alarms and parameters for all their generators online at <u>www.netbiter.net</u> for an additional monthly charge. This is useful if you have multiple generators to monitor as you can access them by logging into netbiter.net instead of having to log in separately using port forwarding. This service is optional for the WS100 but required for viewing parameters on the WS200. There is also a free limited account that supports up to three devices.

#### 1.1 This Manual

This manual covers the basic setup and use of the DynaLink WS100 and WS200 devices (hereafter referred to as DynaLink). It assumes that you are using an Ethernet connection.

If you are using either the WS200 cellular modem or the WS100 External Dial-up Modem it is required that you get everything setup and working over Ethernet first. Then refer to manual **MAN-0083**, **DynaLink Cellular / Dial-up Companion** for information on setting up the WS100 optional external dial-up modem or the WS200 internal cellular modem.

This manual is divided into the following sections:

- 1. <u>Section 2: DynaLink Installation and Configuration</u> This section explains how to install and configure DynaLink.
- Section 3: Using DynaLink This section explains how to use DynaLink on a daily basis to monitor data and alarms, and to log parameters.
- 3. <u>Section 4: NetBiter.net Configuration and Use</u> This section explains how to setup and use the online webpage (monthly fee applies) to monitor one or more DynaLink devices. The DynaLink devices can be spread out all over the world.

<sup>&</sup>lt;sup>1</sup> WS100 requires static LAN and WAN IP addresses and port forwarding setup on the router or use of <u>www.netbiter.net</u> service. WS200 requires the <u>www.netbiter.net</u> service.

# 1.2 Safety Information

Generator systems contain high voltage circuitry. Failing to power down and lock out equipment can cause damage to the equipment, or injury or death to personnel. The symbols below will be used in this document to classify information.

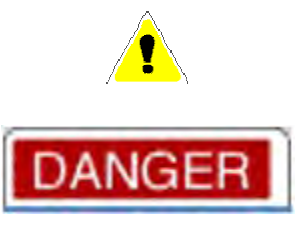

Indicates something that you should take special note of but that is not a threat to safety.

Indicates a potential for injury or death.

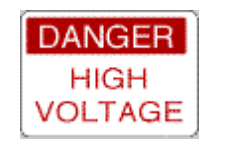

This is similar to Danger above but relates specifically to conditions where high voltage is encountered.

# 2. DynaLink Installation and Configuration

This section will explain how to connect the DynaLink device to your network and/or internet.

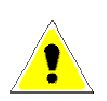

# The firmware on the GSC400 must be version 2.03 or

greater. If it is not, stop here, and contact Dynagen for further information.

To check the firmware on your controller remove power to the GSC400 for one second then apply power again. The GSC400 will display the firmware and hardware revision before going to the OFF or AUTO mode.

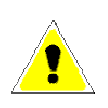

The WS100 RS-485 terminal is optically isolated while the WS200 RS-485 terminal is not. This may be a factor in selecting the DynaLink product for your application. If your Modbus network is prone to lightning strikes, the WS100 is strongly recommended.

#### 2.1 Accessories

| Table 1 – Accessory List |              |                           |            |        |   |  |  |  |
|--------------------------|--------------|---------------------------|------------|--------|---|--|--|--|
|                          |              |                           |            |        |   |  |  |  |
| Manufacturer             | Dynagen Part | Decorio                   | Appli      | es to: |   |  |  |  |
| Part Number              | Number       | Descrip                   | WS100      | WS200  |   |  |  |  |
| K-016-US                 | ACC0112      | Accessory Kit             | t – Power  | X      |   |  |  |  |
|                          |              | adapter and               | l cables   | Х      | Х |  |  |  |
| E-020                    | ACC0113      | Straight                  | SMA        |        | Х |  |  |  |
| E-021                    | ACC0114      | Right Angle quadband      |            |        | Х |  |  |  |
| E-022                    | ACC0115      | Magnetic foot             | antenna    |        | Х |  |  |  |
| E-023                    | ACC0116      | 9.8ft                     | Cables for |        | Х |  |  |  |
| E-024                    | ACC0117      | 16.4ft SMA                |            |        | Х |  |  |  |
| E-025                    | ACC0118      | 32.8ft antenna            |            |        | Х |  |  |  |
| E-019                    | ACC0119      | GPS receiver              |            |        | Х |  |  |  |
| N/A                      | DWG1454      | RS-485 (Modbus) cable for |            | × ×    | Y |  |  |  |
|                          |              | GSC4                      | Х          | X      |   |  |  |  |

The following accessories are available for purchase from Dynagen.

# 2.2 Modbus Configurations

Over a modbus network, DynaLink can either be paired with a GSC400 alone or with a GSC400 and a RA-400. This is illustrated in the figures below (WS200 shown). The RA-400 is an optional remote annunciator for the GSC400 that communicates over modbus.

The DynaLink comes preconfigured from the factory with support for one GSC400 at address 1 and one RA-400 at address 2 at a BAUD rate of 9600. The RA-400 is optional and no extra configuration has to be performed if it is not used.

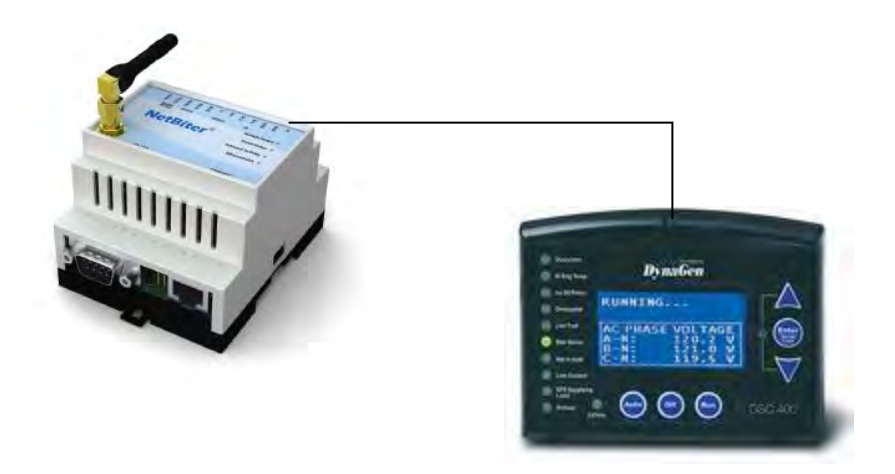

Figure 1 – DynaLink (WS200 shown) with GSC400.

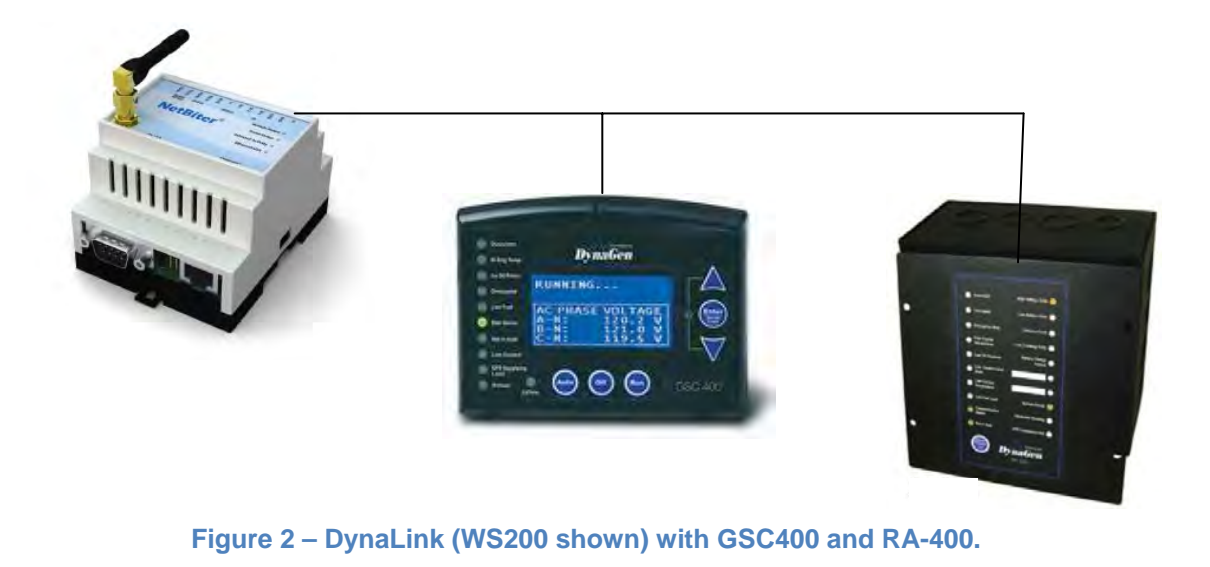

#### 2.3 Communication Methods

There are multiple ways for a computer to communicate with DynaLink. This section will explain the various options so you can pick the one that best matches your application.

Regardless of the communication option, the DynaLink must be initially configured over a wired Ethernet network or direct Ethernet connection to a computer.

#### 2.3.1 Wired Ethernet Connection to Computer

This option, shown in Figure 3 below, is the simplest. Connect an Ethernet cable from the Ethernet port on a single computer to the Ethernet port on the DynaLink. You can access the DynaLink from a single computer up to 328 feet (100 meters) away.

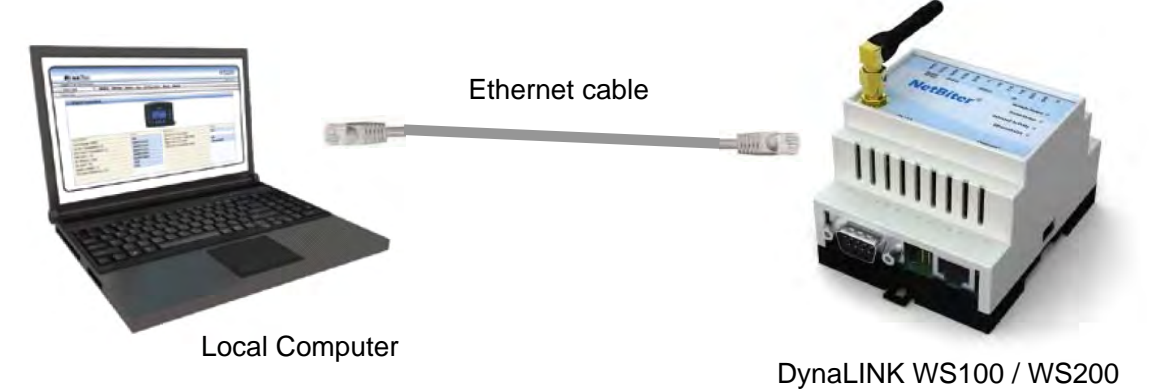

Figure 3 – Direct connection to computer.

#### 2.3.2 Wired Ethernet Connected to Switch or Router

The next step up is to use a switch or router to connect one or more DynaLink devices to one or more local computers. The DynaLink and PCs are connected to the LAN ports of the router or switch.

In effect, this creates a local network (LAN) and allows multiple local computers to communicate with one or more DynaLink devices. The Ethernet cable run can be 328ft between the router and computer and an additional 328ft between the router and DynaLink. This can double the length from the computer(s) to the DynaLink when compared to the wiring option described in the previous section (2.2.1).

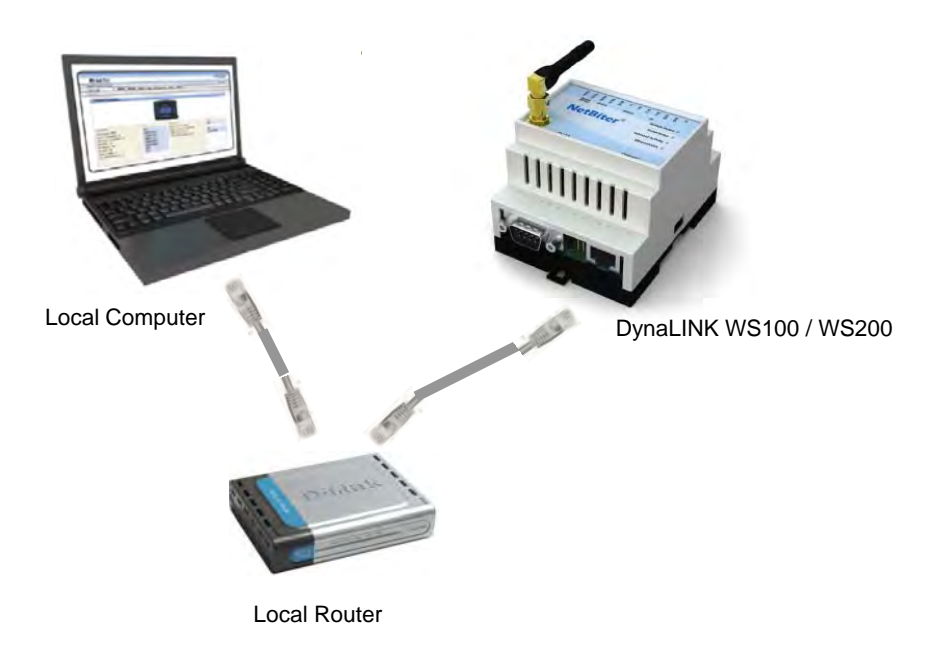

Figure 4 – Local Ethernet Setup

#### 2.3.3 Wired Ethernet Setup with Internet Access

By setting the DynaLink to a static IP address and setting up port forwarding on the local router it is possible to allow a computer anywhere in the world, with access to the internet, to communicate with the DynaLink (see section 2.6 on page 22).

Note that the internet service provider must provide a static public (WAN) IP address or a dynamic DNS service must be used in order to access the DynaLink device on a remote computer.

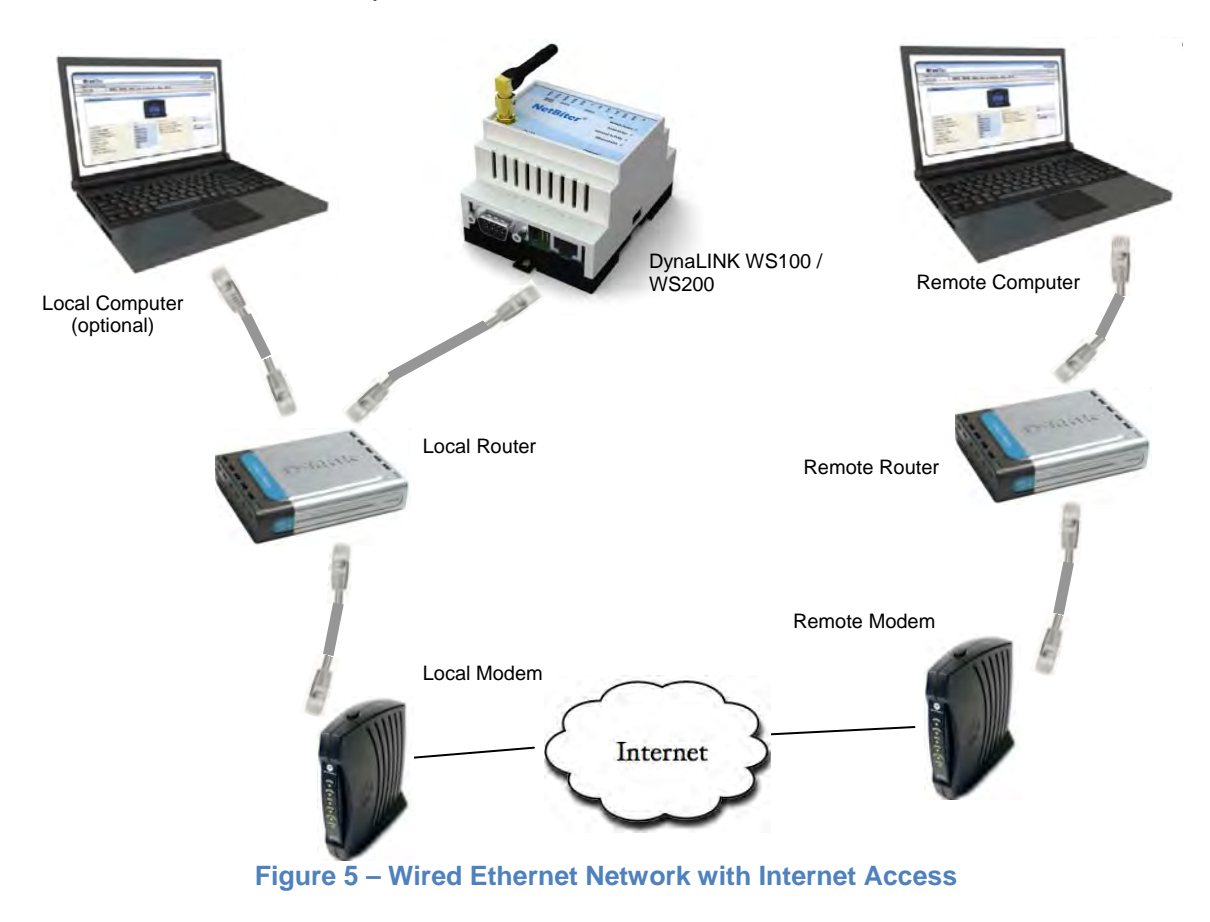

#### 2.3.4 Phone Line Dial-up - WS100 Only

This section only applies to the WS100. The WS200 does not support external RS-232 modems.

In areas with no Ethernet network and where setting up an Ethernet connection is not possible or desirable, a Dial-up modem can be connected to a DynaLink WS100 via a RS-232 connection. The dial-up modem can then be connected to a phone line. Any RS-232 analog modem that supports Hayes commands is compatible with the WS100. The remote computer will also need a built in or external dial-up modem.

Refer to MAN-0083, the DynaLink Cellular / Dial-up Companion.

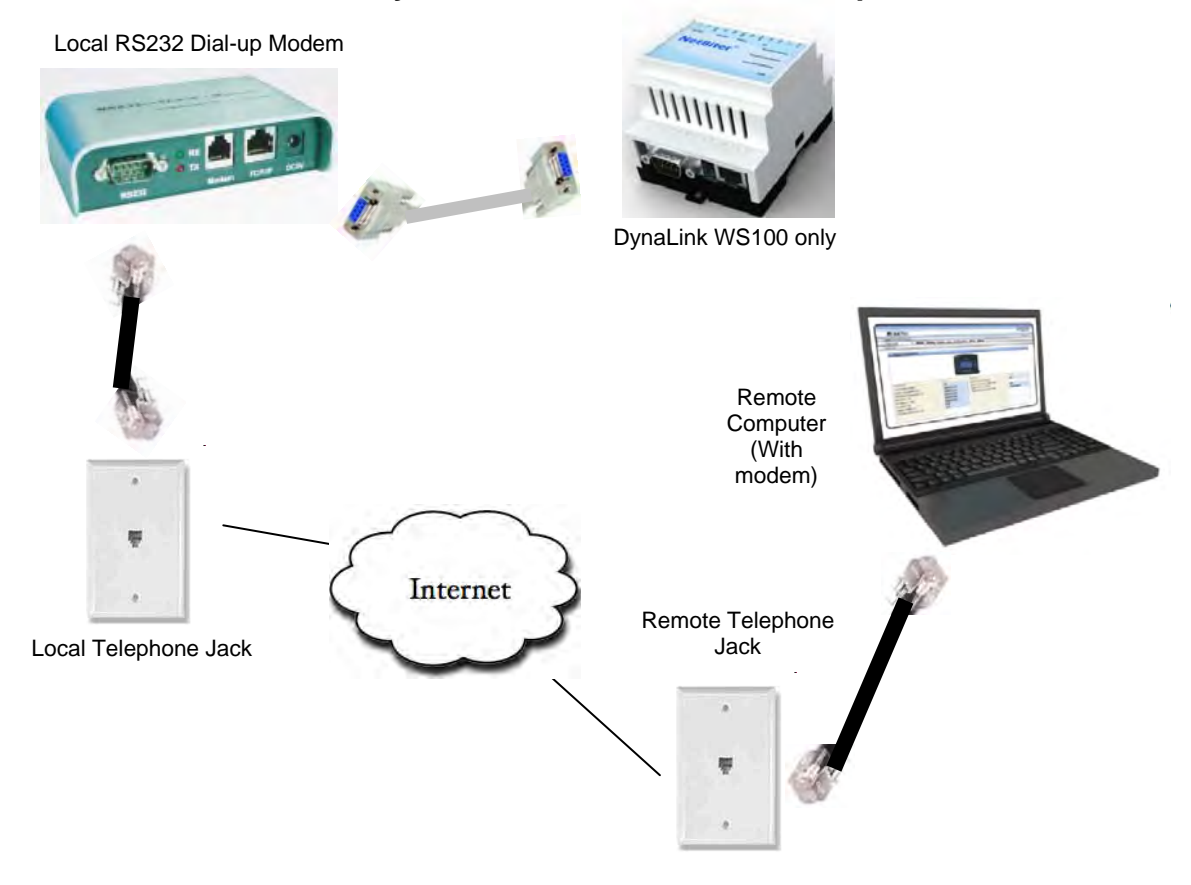

Figure 6 – Dial-up Modem with phone line.

#### 2.3.5 Cellular Internet Access – GPRS Networks

The DynaLink WS200 has an internal cellular modem built in with support for GPRS.

This type of modem is useful for genset locations with no phone or internet service or where they are not practical (i.e. mobile generators). It can be used for outgoing communications (having the WS200 e-mail alarms and logs to personnel). If incoming communications (viewing parameters/alarms on the WS200) are required the netbiter.net service must be used.

For more information on settings up the WS200 GPRS cellular feature refer to **MAN-0083**, the DynaLink Cellular / Dial-up Companion.

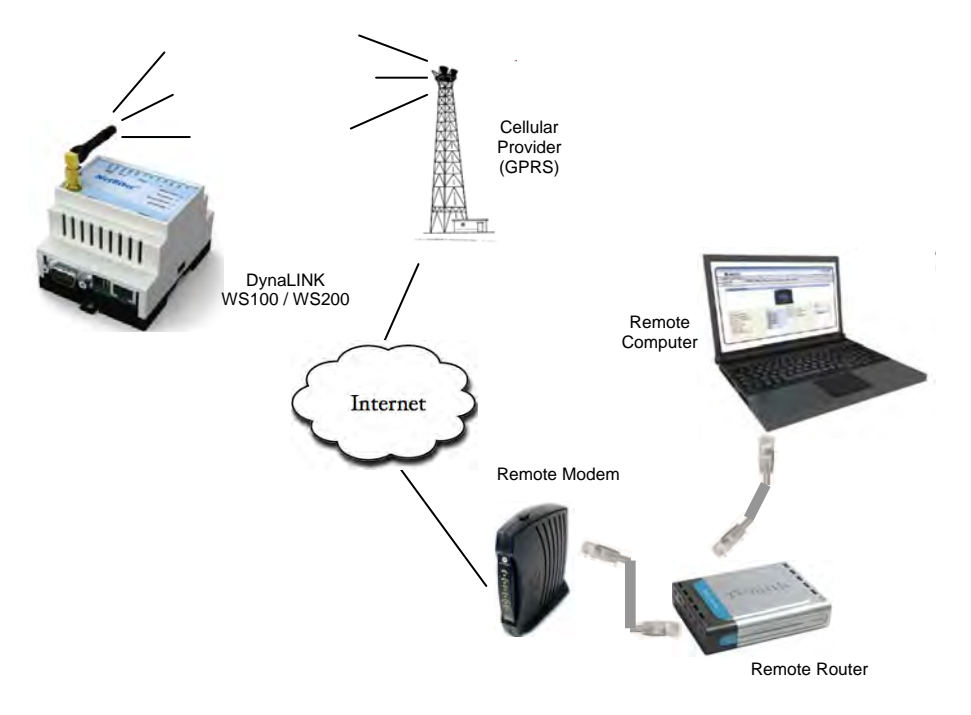

Figure 7 – GPRS Cellular Network

#### 2.3.6 Cellular Internet Access – GSM Networks

GSM is a cellular network technology that allows for data communication with a dial-up modem. Like GPRS, this is useful in areas that do not have Ethernet access such as mobile generators.

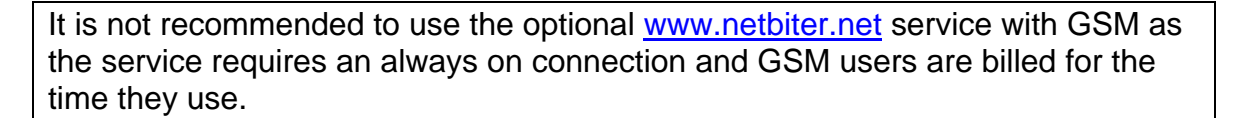

For additional information refer to **MAN-0083**, the DynaLink Cellular / Dial-up Companion.

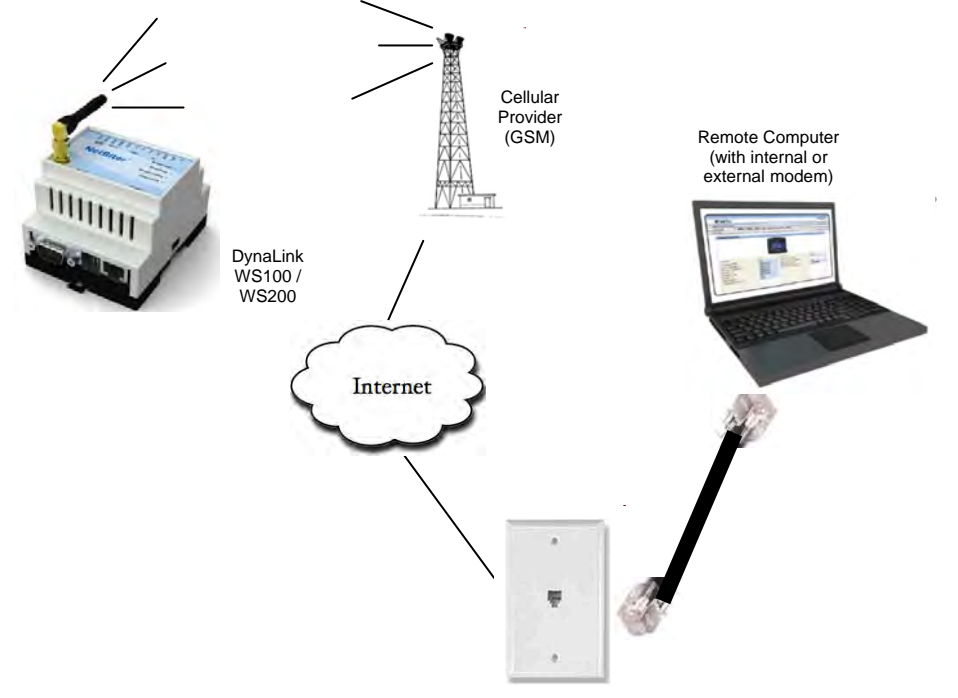

Figure 8 – GSM Cellular Networks

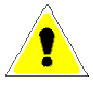

#### 2.4 Connecting the DynaLink Device

Connect DC power and ground to the appropriate terminals on the WS100 / WS200. See Table 2 on page 24 for the power specifications. The WS100 / WS200 units have four status lamps. Note their location and purpose below.

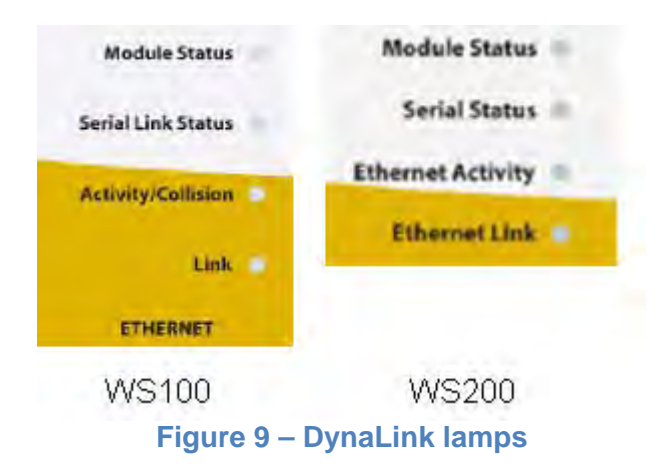

| Name                   | Colour                                 | Function                            |  |
|------------------------|----------------------------------------|-------------------------------------|--|
| Module                 | Off                                    | No power                            |  |
| Status                 | Green                                  | Module is running in normal mode    |  |
|                        | Orange                                 | During boot-up                      |  |
| Serial<br>Link         | <ul> <li>Flashing<br/>Green</li> </ul> | Serial Packet, receiving            |  |
| Status                 | <ul> <li>Flashing Red</li> </ul>       | Serial Packet,<br>transmitting      |  |
|                        | Orange                                 | During boot-up                      |  |
| Activity/<br>Collision | <ul> <li>Flashing<br/>Green</li> </ul> | Ethernet Packet, receiving          |  |
|                        | Flashing Red                           | Ethernet Collision detected         |  |
| Link                   | • Off                                  | No Ethernet Link detected           |  |
|                        | • Green                                | Ethernet network detected, 10 Mbps  |  |
|                        | • Orange                               | Ethernet network detected, 100 Mbps |  |

#### Figure 10 – Lamp functions.

#### 2.5 Local Network Configuration

To initially configure the DynaLink, it must be connected to a local network (LAN). This step should be performed by the site's network administrator with knowledge of LAN networks.

#### Direct Computer Connection Option

To connect a DynaLink device directly to a computer you will need a crossover Ethernet cable if using a WS100 with firmware version below 1.43. WS100 with firmware 1.43 or above and all WS200 units can use a normal Ethernet cable.

See page 61 to configure your computer. Then continue at section 2.5.3.

#### 2.5.1 Obtaining the LAN/Computer IP Address

All LAN devices use an IP address to communicate with each other. The IP address is a group of four numbers (called octets) separated by periods. On a local network all devices have the same first three octets. You must obtain these numbers. To do this:

- 1. In Start menu click Run on right hand side (for XP). For Vista/7 you will use the search box.
- 2. In the box type "cmd" (for XP). For Vista/7 type "cmd" in the search box.
- 3. A command window opens. Type "ipconfig" and hit enter. Write down the four octets of the IP address. If you don't see "IP Address" look for "IPv4 Address".

Alternatively you can log into your router. Usually the router displays a list of devices currently on the network and their IP address.

#### 2.5.2 Connecting to an Existing Network

- Connect the Ethernet cable to the DynaLink. After waiting for a few seconds, ensure that the Ethernet Link LED is either green (10 Mbps network) or orange (100 Mbps network). If the LED is not on, the DynaLink did not detect the Ethernet network. Check that the Ethernet cable is ok and try again.
- 2. Use the "NetBiter Config" utility to detect the DynaLink. There is a link to the netbiter.net configurator at www.dynagen.ca/support.

| IP            | SN            | GW          | DHCP | Version | Туре  | MAC               |
|---------------|---------------|-------------|------|---------|-------|-------------------|
| 192.168.1.200 | 255.255.255.0 | 192.168.1.1 | Off  | 3.30.4  | WS200 | 00-30-11-FB-82-91 |
|               |               |             |      |         |       |                   |
|               |               |             |      |         |       |                   |
|               |               |             |      |         |       |                   |

Figure 11 – NetBiter Config Utility showing one WS200 active with IP address of 192.168.1.1.

- 3. Double click on the row of data that appears (in Figure 11 there was only one DynaLink connected to the network so only one row appears).
  - a. Dynamic IP

If you are using a dynamic IP then select "On" option under DHCP. This is not recommended as the IP address can change. You will have to use the NetBiter configurator every time before you log in, to determine the IP address.

#### b. Static IP (Recommended)

Enter the IP address you wrote down above. Change the last octet to something different. Do not use an IP address that falls in the range of IP addresses that the router uses for DHCP. Log into your router to determine this. Usually 200 or above is a safe choice for the last octet but confirm this before final commissioning.

It is recommended that you use a static IP address for DynaLink to make it easier to login to the device and to use port forwarding (to access DynaLink from the internet) if required.

You must also log into your router to setup the static IP address there. You will need to know the MAC address of the DynaLink device. This is located on a label on the side of the DynaLink device. Entering an address only in the NetBiter configurator and not in the router may work initially but could cause problems latter.

Also enter the Default gateway, and Primary DNS. For home networks the Default gateway and Primary DNS forth IP octet is usually the same and usually 1 (e.g. 192.168.1.1). The gateway and DNS do not need to be entered to access the device on a local network but are required for e-mail and external access.

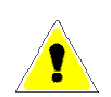

Leave the hostname blank, but the password must be entered which is "admin" by default.

| 🚭 Configure: 00    | -30-11-FB-82-91     | X               |
|--------------------|---------------------|-----------------|
| Ethernet configura | tion                |                 |
| IP address:        | 192 . 168 . 1 . 200 | DHCP            |
| Subnet mask:       | 255 . 255 . 255 . 0 | C On<br>© Off   |
| Default gateway:   | 192 . 168 . 1 . 1   |                 |
| Primary DNS:       | 192 . 168 . 1 . 91  |                 |
| Secondary DNS:     | 0.0.0.0             |                 |
| Hostname:          |                     |                 |
| Password:          | ****                | Change password |
| New password:      | ,<br>               |                 |
|                    |                     | Set Cancel      |

Figure 12 – NetBiter Config Utility DynaLink device details screen.

4. The DynaLink device will disappear from the utility. Wait for a few minutes and check that the WS100/200 appears again. Confirm the IP of the device is the same as you entered.

#### 2.5.3 Logging into DynaLink

1. Open a web browser (only IE or Firefox are supported), type in the IP address of the NetBiter you entered above (e.g. 192.168.1.200), and press enter.

Note that when you type in 192.168.1.200, the web browser assumes 192.168.1.200:80 where 80 is the port number. On home networks especially, port 80 is often used to access the router. If you have problems try using port 8080 (e.g. 192.168.1.200:8080).

You should see a login screen. Enter the user name and password which are defaulted to "admin." You should see the GSC400 Status page shown in Figure 13.

The DynaLink device is now able to communicate locally over your local network (LAN).

| letRiter                                                                                                    | r        |               |                                                                                                    |                                                                                                    | WS20   |
|----------------------------------------------------------------------------------------------------|----------|---------------|----------------------------------------------------------------------------------------------------|----------------------------------------------------------------------------------------------------|--------|
| ogged in as: Administrato                                                                                                    | or       |               |                                                                                                    |                                                                                                    | 🔒 Logi |
| Select page 🛛 💌                                                                                                    | Status I | Devices Alarm | Log Configuration                                                                                                    | Setup About                                                                                                    |        |
| verview                                                                                                    |          |               |                                                                                                    |                                                                                                    |        |
|                                                                                                    |          |               | Rymber<br>Print Constant                                                                                                    |                                                                                                    |        |
|                                                                                                    |          |               |                                                                                                    |                                                                                                    |        |
| Description                                                                                                    |          | Value         |                                                                                                    | scription                                                                                                    | Value  |
| Description<br>Phase A Voltage (V)                                                                                                    |          | Value         |                                                                                                    | scription<br>tive Failure                                                                                                    | Value  |
| Description<br>Phase A Voltage (V)<br>Phase B Voltage (V)                                                                                                    |          | Value         | De Ad                                                                                                    | scription<br>twe Failure<br>twe Warnings                                                                                                    | Value  |
| Description<br>Phase A Voltage (V)<br>Phase B Voltage (V)<br>Phase C Voltage (V)                                                                                                    |          | Value         | De<br>Actor                                                                                                    | scription<br>tive Failure<br>tive Warnings<br>gine Hours (Hours)                                                                                                    | Value  |
| Description<br>Phase A Voltage (V)<br>Phase B Voltage (V)<br>Phase C Voltage (V)<br>Line Voltage A-B (V)                                                                                               |          | Value         | De<br>Ad<br>En<br>En                                                                                                    | scription<br>tive Failure<br>tive Warnings<br>gine Hours (Hours)<br>gine Speed (RPM)                                                                                                    | Value  |
| Description<br>Phase A Voltage (V)<br>Phase B Voltage (V)<br>Phase C Voltage (V)<br>Line Voltage B-C (V)                                                                                               |          | Value         | Ad<br>En<br>En                                                                                                    | scription<br>two Failure<br>two Warings<br>gine Hours (Hours)<br>gine Speed (RPM)<br>gine Temperature (F)                                                                                        | Value  |
| Description<br>Phase A Voltage (V)<br>Phase B Voltage (V)<br>Phase C Voltage (V)<br>Line Voltage A-B (V)<br>Line Voltage B-C (V)<br>Line Voltage C-A (V)                                               |          | Value         | De Add                                                                                                    | scription<br>tive Failure<br>tive Wairings<br>gine Hours (Hours)<br>gine Speed (RPM)<br>gine Temperature (F)<br>el Level (%)                                                                     | Value  |
| Description<br>Phase A Voltage (V)<br>Phase & Voltage (V)<br>Phase & Voltage (V)<br>Line Voltage A-B (V)<br>Line Voltage A-B (V)<br>Line Voltage B-C (V)<br>Phase A Current (A)                        |          | Value         | Action of the second second se | scription<br>tive Failure<br>tive Varings<br>gine Hours (Hours)<br>gine Speed (FRM)<br>gine Temperature (F)<br>el Level (%)<br>Pressure (PS1)                                                    | Valor  |
| Description<br>Phase A Voltage (V)<br>Phase & Voltage (V)<br>Phase C Voltage (V)<br>Line Voltage A-8 (V)<br>Line Voltage B-C (V)<br>Line Voltage C-A (V)<br>Phase A Current (A)<br>Phase B Current (A) |          | Value         | December 2000                                                                                                    | scription<br>two Failure<br>two Warings<br>gine Hours (Hours)<br>gine Speed (RPM)<br>gine Temperature (F)<br>el Level (%)<br>I Pressure (PS1)<br>ttemy Voltage (V)                               | Value  |
| Description<br>Phase A Voltage (V)<br>Phase B Voltage (V)<br>Phase C Voltage (V)<br>Line Voltage A-B (V)<br>Line Voltage B-C (V)<br>Line Voltage B-C (V)<br>Phase A Current (A)<br>Phase B Current (A) |          | Value         | Added and a set of the set of the | scription<br>tive Failure<br>tive Warnings<br>gine Hours (Hours)<br>gine Speed (RPM)<br>gine Temperature (F)<br>el Lavel (%)<br>I Pressure (PS1)<br>ttery Voltage (V)<br>Cid00 Mode (Off, Auto,) | Value  |

Figure 13 – DynaLink welcome screen.

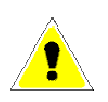

2. It is recommended that you change the administrator password. To do this go to the Setup>Users page and click on the "Administrator" item. A new window will open. At the bottom check the box beside "Change password:" and enter the password in the two boxes. Click the save button.

Do not forget this password. It cannot be easily reset.

# 2.6 Accessing DynaLink from Outside the Local Network

This section applies if the DynaLink device is attached to an Ethernet network.

This section does not apply if you:

- 1. are using an external RS-232 modem (WS100 only)
- 2. a cellular network
- 3. direct computer connection

To access the DynaLink device from outside your network (i.e. outside the local LAN) you will need to setup port forwarding. Most, if not all, routers have this capability. Check your router manual or the router's manufacturer for instruction on how to setup this up.

You will need to setup your router to forward any incoming traffic from the internet (WAN) IP address to the local (LAN) IP address of DynaLink using port 80 or port 8080. To use another port other than 80 or 8080, go to the Setup>Webserver page and enter a number other than 8080 in the "Extra webserver port" field. The DynaLink always listens to port 80.

# The DynaLink device must have a static LAN IP address for port forwarding to work.

Your internet service provider (ISP) also may block access to port 80 so confirm with your ISP if you are having problems.

Most routers use port 80 to provide a web interface to configure the router's settings but most will automatically move the port they use from 80 to another port if you use port 80 for port forwarding. Check with your router manufacturer.

You internet service provider must provide you with a static WAN IP address. This is the IP address that you would use to access the DynaLink device from the internet. If it is not static a dynamic DNS service can be used such as <u>www.dyndns.com</u> (not covered in this manual).

Once port forwarding has been setup to access the DynaLink device, on a remote computer type the WAN or internet IP address (not the local or LAN IP address) or the DNS URL followed by a colon, followed by a port number. For example: "24.124.154.456:8080" or "abc.dyndns.org:8080. Firefox and Internet Explorer assume port 80 if you leave the colon and port number out.

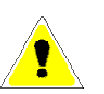

# 2.7 Modbus Wiring

Connect Power and Ground and the RS-485 (Modbus) A, B, and ground connections to the DynaLink terminal strip. **You can use one of the following cables listed below.** If using your own make sure it is twisted pair, 1200hms impedance, at least 24AWG, and shielded with a drain wire. The drain wire can be used for the Modbus common connection.

- a. **Beldin 9841**: 120Ohms impedance and 24AWG one twisted pair shielded. Drain wire can be used for modbus common. A separate power supply is required or separate wires run from the GSC400 extra Batt + / connections to power the DynaLink device.
- b. **Beldin 7895A**: 2 twisted pairs: 18AWG pair for power/ground, 20AWG pair (120Ohm impedance) for modbus A and B. Drain wire for modbus common.
- c. **Dynagen DWG1454**: Dynagen sells a premade 5 foot cable that plugs into the GSC400 modbus and extra battery+/- connections to provide power and communications to the DynaLink device. The other end of the cable is pigtails that can go to the DynaLink device or a terminal block for longer runs.

For options (a) and (b) you must crimp your own connectors to the cable to plug into the GSC400. Refer to the GSC400 User Manual. Alternatively option (c) can be used alone or in combination with (a) or (b) to eliminate this need.

1. Use a power supply capable of sourcing 3W (250mA at 12VDC, 125mA at 24VDC) with a voltage output in the range of 9VDC to 28VDC.

OR

You can run power and ground from the GSC400 extra Batt + and Batt - connections

The WS100 and WS200 both consume 3W continuously and do not have a low power sleep mode. Ensure that your setup can handle this power consumption.

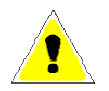

In addition, a low battery dip below 9V (for example during starting) can cause the WS100 / WS200 to reset and a temporary loss of communications. If this is not desirable, a secondary battery or capacitor must be used with a switching diode to provide backup to the device during battery dip conditions. See Figure 16 below. 2. The RS-485 A (+) and B (-) connections should be run together as a twisted pair shielded cable with an impedance of  $120\Omega$ . The shield itself may be used as the Modbus ground wire.

| Table 2 – DynaLink Terminals |          |            |             |  |  |  |
|------------------------------|----------|------------|-------------|--|--|--|
| Din Description              | Terminal | Pin Number | Notos       |  |  |  |
|                              | WS100    | WS200      | NOLES       |  |  |  |
| WS200 Power                  | 24       | 24         |             |  |  |  |
| WS200                        | 23       | 23         | 28\/DC 3\// |  |  |  |
| Ground                       |          |            | 20000, 300  |  |  |  |
| RS-485 A (+)                 | 14       | 14         |             |  |  |  |
| RS-485 B (-)                 | 13       | 13         | Modbus      |  |  |  |
| RS-485                       | 15       | 17         | connections |  |  |  |
| Ground                       |          |            |             |  |  |  |

- 3. Terminate the ends of the Modbus network with  $120\Omega$  resistors.
- If you are using the RA-400 and it is not the last device on the Modbus network, remove jumper J13 located near the Modbus 5 pin connector on the back of the RA-400. This removes the terminating resistor from lines A and B.
- 5. Older GSC400 LXB / LSB units have an internal 1000hm resistor between modbus common and battery -. This may cause damage to the GSC400 modbus transceiver in some applications. It is recommended to run a jumper from modbus common to battery negative on the GSC400.

To determine if this resistor is in your unit disconnect the modbus cable from the GSC400 and measure resistance from modbus ground (common) on the GSC400 modbus terminal (pin 2) to the GSC400 battery negative terminal. If it reads 1000hms then your unit has the resistor.

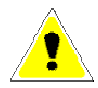

Troubleshooting Note: if you get CRC errors (check DynaLink Status page) check cable continuity and impedances (has to be 1200hms on either end of bus).

Use  $120\Omega$  impedance twisted pair shielded cable with a drain wire such as Beldin 9841 (24AWG).

Can run power and ground in same cable as the modbus twisted pair as long as not powering relays, coils, or other switching or inductive loads. Use Beldin 7895A or simular (20AWG for communication, 18AWG for power). This cable is limited to runs of 1125ft due to its 18AWG wire for power (see table to the right).

Use following table to specify gage of power and ground wires.

| Length, m (ft)          | Wire Gauge |
|-------------------------|------------|
| 0 - 137 (0 - 450)       | 22         |
| 137 - 213 (450 - 700)   | 20         |
| 213 - 343 (700 - 1125)  | 18         |
| 343 - 549 (1125 - 1800) | 16         |
| 549 - 853 (1800 - 2800) | 14         |

Extra

Extra

Relay Out

Relay Out

Battery

Battery

Battery

Battery +

Crank Out

Fuel Out

(+)

(-)

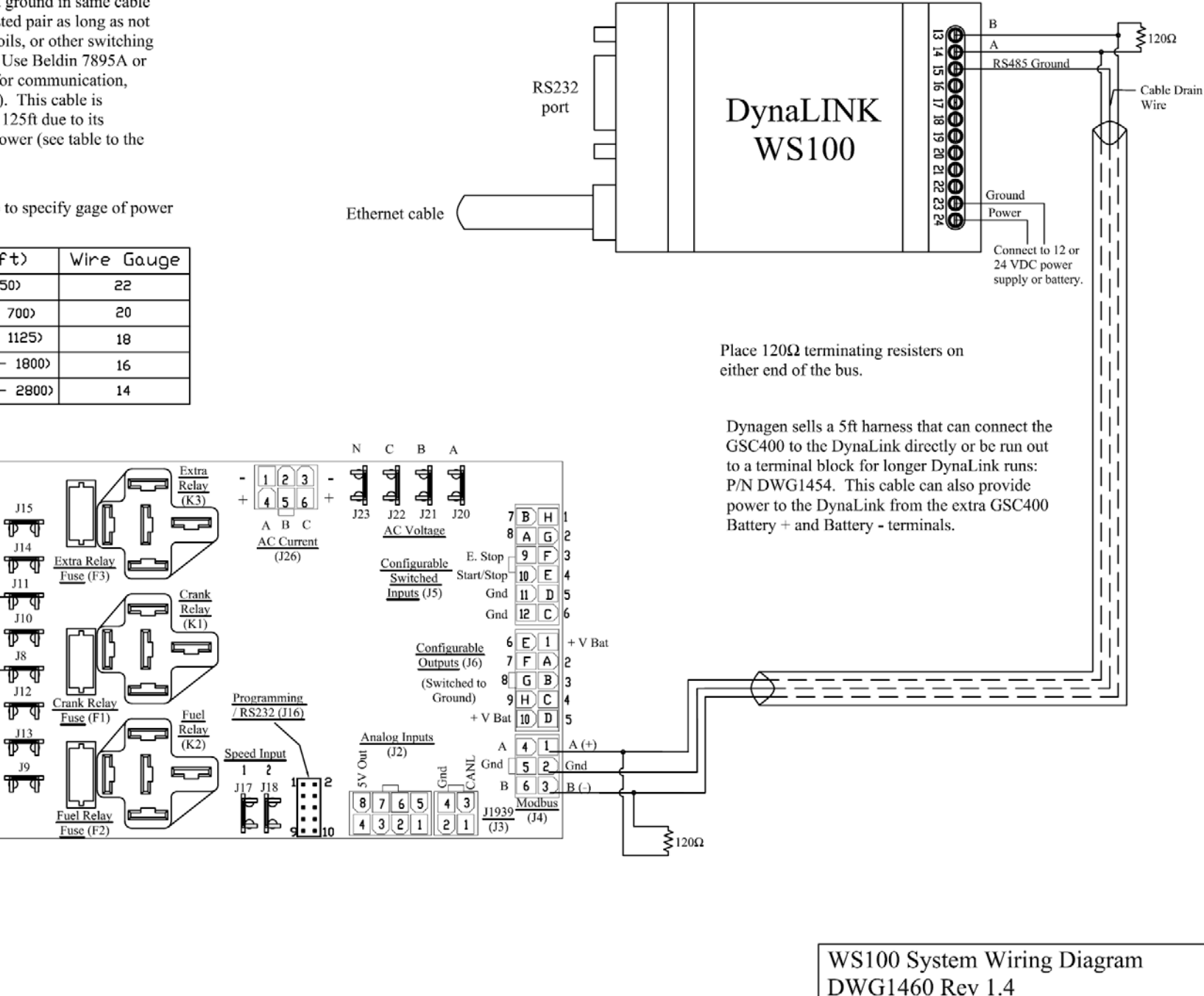

Use  $120\Omega$  impedance twisted pair shielded cable with a drain wire such as Beldin 9841 (24AWG).

Can run power and ground in same cable as the modbus twisted pair as long as not powering relays, coils, or other switching or inductive loads. Use Beldin 7895A or simular (20AWG for communication, 18AWG for power). This cable is limited to runs of 1125ft due to its 18AWG wire for power (see table to the right).

Use following table to specify gage of power and ground wires.

| Length, m (ft)          | Wire Gauge |  |
|-------------------------|------------|--|
| 0 - 137 (0 - 450)       | 22         |  |
| 137 - 213 (450 - 700)   | 20         |  |
| 213 - 343 (700 - 1125)  | 18         |  |
| 343 - 549 (1125 - 1800) | 16         |  |
| 549 - 853 (1800 - 2800) | 14         |  |

J15

ÞΦ

J14

ኮባ

J11

ΦQ

J10

ΦΦ

J8

ΡŪ

J12

ኮባ

J13

ΦQ

J9

টি ব

Extra

Extra

Relay Out

Relay Out

Battery

Battery

Battery

Battery ·

Crank Out

Fuel Out

(+)

(-)

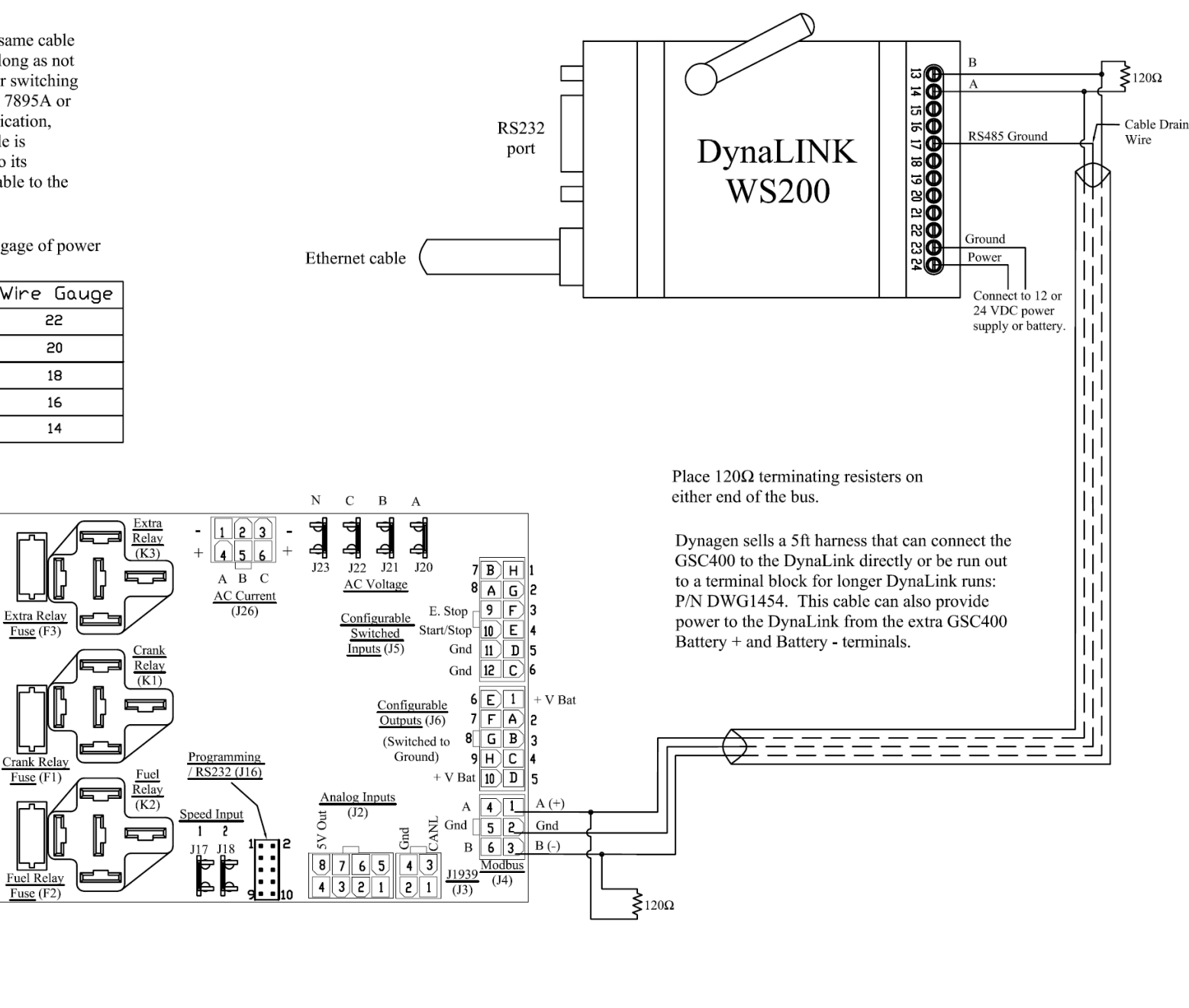

WS200 System Wiring Diagram DWG1459 Rev 1.4

Figure 15 – WS200 General System Wiring Diagram

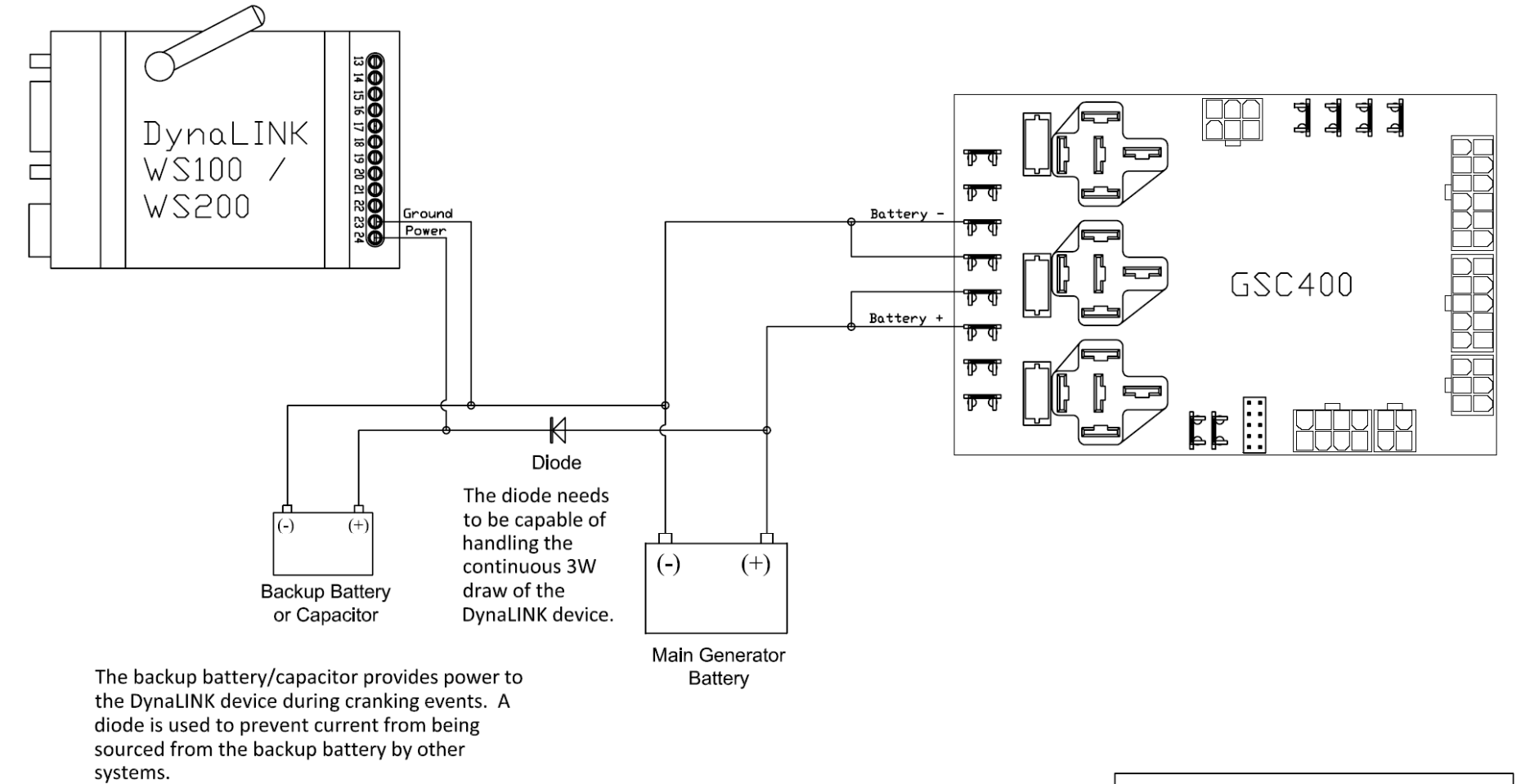

DynaLINK Battery / Capacitor Backup DWG1464R1.0

# 2.8 Modbus Configuration

The GSC400 and RA-400 (optional) must be configured properly to work with the WS200. The firmware on the GSC400 must be 2.03 or greater. By default, the DynaLink is setup to connect to a GSC400 with an address of 1 and to a RA-400 with an address of 2.

To setup Modbus do the following:

- 1. Set the Device ID to 1 in the GSC400 front panel menu. This is set to 1 from the factory.
- 2. Set the BAUD rate to 9600 in the GSC400 front panel menu. This is the factory default for firmware 2.03 and greater.

Alternatively for (1) and (2) you can use the GSC400 PC Interface if you have a GSC400 programmer.

- 3. If a RA-400 is also being used, set RA-400 DIP switch 1 and 4 to the ON position and ensure all others are in the OFF position. This places the RA-400 in slave mode with an address of 2 and a BAUD rate of 9600. Refer to the RA-400 user manual for other configurations.
- 4. With Firefox or Internet Explorer, access the DynaLink (by typing its IP address in the web browser) and enter the appropriate username and password.
- 5. If your Modbus BAUD rate or device address differs from steps (1) to (3) above:
  - a. Go to Setup>Modbus. Change the BAUD rate here. Note that the RA-400 only supports 9600 and 19200.
  - b. Go to Configuration> Devices. There will be two devices already added there (RA-400 and GSC400). Click edit and change the device Modbus address for each as desired.
- Ensure that the *Modbus Status* LED is flashing green on the DynaLink (it will be red while booting up, wait for a few seconds if power was just connected). It will flash red to indicate that it is transmitting messages, but it should also flash green intermittently which indicates it is receiving messages.

7. You can now view parameters from the GSC400. In the top left hand corner, select a page from the "Select page" dropdown box (Figure 17) to view various GSC400 parameter groups. In Figure 18 below the "GSC400 Status" page is shown.

|             | NetBiter®                   |           |          |        |           |  |  |
|-------------|-----------------------------|-----------|----------|--------|-----------|--|--|
|             | Logged in as: Administrator |           |          |        |           |  |  |
| Select page |                             |           | <b>~</b> | Status | Devices   |  |  |
|             | llsers                      | Modhus    | Modem    | Regio  | nal E-Mai |  |  |
| F           | Figure 1                    | 7 – "Sele | ct Page  | " Drop | down box  |  |  |

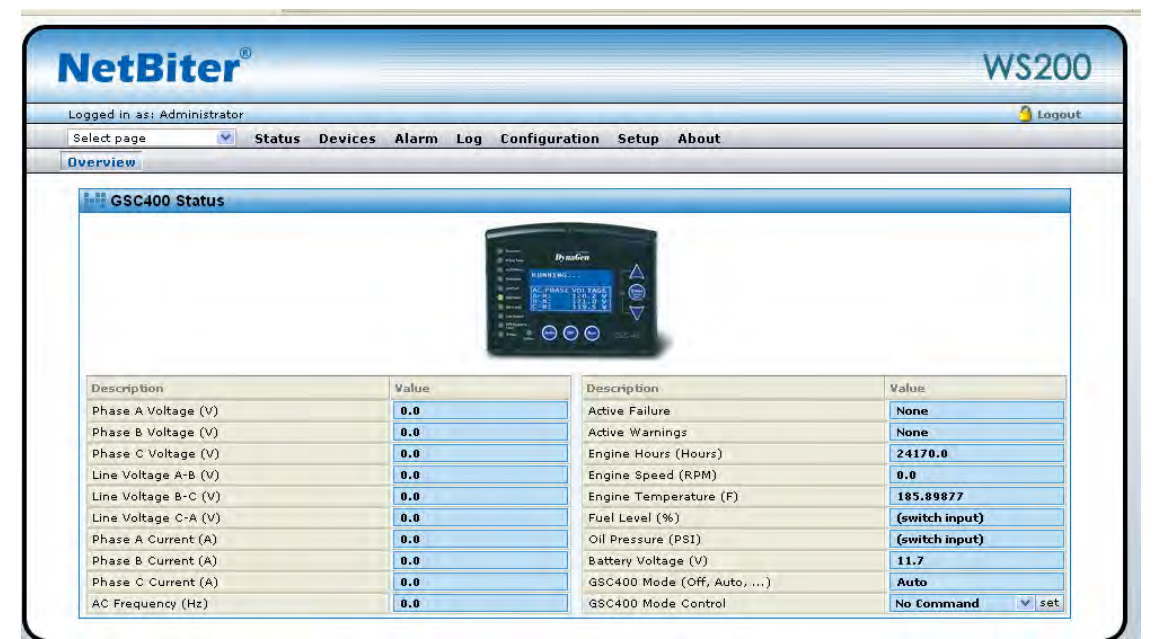

Figure 18 – "GSC400 Status" page view.

# 2.9 Adding Additional Users

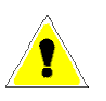

Although there is no programmed limit to the amount of user accounts you can add, it is not recommended to add more than 16.

Additional users can be added from the Setup>Users menu. Multiple users can access DynaLink with varying permissions. The different accounts that users can be setup with are as follows:

- 1. <u>Super Admin</u> This is the default user when first logging in. This gives the user complete control over the DynaLink device.
- <u>Admin</u> No ability to change network, modem, e-mail sever and other non-Modbus related setup (cannot change Modbus BAUD rate or timeout). This user can add and remove Modbus devices from the network and setup device templates, add new alarms, add new parameter pages etc.
- <u>Write</u> Can view parameter pages and change writable parameters if applicable. Can also view alarms and log. Cannot add or remove Modbus devices.
- 4. <u>Read</u> Can only view parameters, alarms, and log. Cannot make changes to any writable parameters.

<u>Alarm Class</u> – Alarms can be divided into 9 classes. By default all alarms are class 1 but this can be changed in the Configuration>Alarm menu (super admin or admin user levels only). By checking the alarm class box, the user will receive alarms for that class if e-mail or SMS (text messaging) are setup and enabled.

<u>Show Device browser in menu</u> – If enabled, shows the Devices menu. Each device (e.g. GSC400 and RA-400) has a template that links a parameter (such as battery voltage) to the Modbus register. The template contains a little more detail than what is displayed in the pages alone. This setting, if enabled, allows the user to browse this template but not to change it.

# 2.10 Regional Settings (Date and Time) Configuration

The next step is the configuration of the date and time in the Setup>Regional page. The most important item here is setting the date, time, and time zone as these are used for alarm history and data logging. Figure 19 shows the Regional page.

| gged in as: Administrator                                         | G Logou                                                           |
|-------------------------------------------------------------------|-------------------------------------------------------------------|
| sers Modbus Modem Regional E-Mail SNMP Webserver GPS              | Ethernet System NetBiter.net                                      |
| Time and Date Date (yyyy-mm-dd)                                   | 1 2010-04-11                                                      |
| Time (hh:mm:ss) Time zone (* Time zone uses daylight saving time) | 17 : 59 : 27<br>3 (GMT-04:00) America/Halifax (Canada/Atlantic) * |
| Network time protocol                                             | 4 Enable Disable                                                  |
| Update interval                                                   | 6 2 hour V                                                        |
| Decimal separator                                                 |                                                                   |
| Decimal separator and log file value separator                    | 7 Dot (,) and Comma (,)                                           |
| Module Information                                                |                                                                   |
| Site name                                                         | 8                                                                 |
| More information                                                  | 9                                                                 |
|                                                                   | 10 save settings                                                  |

Figure 19 – Setup>Regional page.

Referring to Figure 19:

- 1. The date, time, time zone [1 to 3] must be configured for proper alarm history and data logging.
- 2. Communication with a time server [4 and 5] can be set as to provide the greatest insurance that the time is accurate. This is disabled by default to cut down on traffic and costs for cellular modem users. Also the update interval [6] can be set to a larger value to reduce costs if using cellular.
- 3. The "Decimal Separator" section [7] is used to specify the format type of the log file.
- 4. The Module Information section [8 and 9] can be used to store information about the particular DynaLink module. The "Site name" [8] specifically is used when sending test SMS text messages or e-mail to identify the particular DynaLink that sent the message. The site name text appears in the body of the SMS or e-mail.

5. Click the "save settings" button when you are finished. If you do not want to save the changes you made just browse to another page.

# 2.11 Configuring Sending of Alarms and Logs by E-mail

There is one e-mail per user account. The number of e-mails is limited by number of accounts you can setup.

E-mail can be used to send alarm notifications and log data to personnel. To enable the sending of e-mail the Setup>E-mail page must be configured.

| gged in as: Administrator                                        |                                             |                                                   |                             | 🔒 Logo        |
|------------------------------------------------------------------|---------------------------------------------|---------------------------------------------------|-----------------------------|---------------|
| elect page 🛛 🗙 Status Devices<br>sers Modbus Modem Regional E-Ma | Alarm Log Configurati<br>I SNMP Webserver G | on <mark>Setup</mark> About<br>PS Ethernet System | NetBiter.net                |               |
| SMTP Settings                                                    |                                             |                                                   |                             | ſ             |
| SMTP Server (IP-number or domain name)                           |                                             | 1 [                                               | custom server 💙 🛛 mail. you | rcompany, com |
| Port number                                                      |                                             |                                                   | 2 25                        |               |
| SMTP Authentication                                              |                                             |                                                   | 3                           | login 💌       |
| User name                                                        |                                             |                                                   | 5 youruser                  | name          |
| Password                                                         |                                             |                                                   |                             | ••••          |
| Sender (Name of sender)                                          |                                             |                                                   | C Your Name                 |               |
| Reply Path (E-mail address)                                      |                                             |                                                   | your-e-mail@yourcom         | pany.com      |
|                                                                  |                                             |                                                   |                             |               |
| Send test E-mail (E-mail address)                                |                                             | 7                                                 |                             | send          |
|                                                                  |                                             |                                                   |                             |               |

Figure 20 – Setup>E-Mail Page

Refer to Figure 20 as you follow these instructions:

It is recommended to use the netbiter.net e-mail server. There is no cost to use this server.

Note that most, if not all, ISPs block the use of their e-mail server if the email does not originate on their network. It is also not possible to use MSN, Hot Mail, or Gmail as they require SSL.

1. SMTP Server [1] – It is best to use the netbiter.net as the mail server. If using netbiter.net skip to step 5.

If you wish to use your company's, internet provider's, or online sever (such as Gmail), then enter the domain name or IP address in [2]. A domain name is usually given as "mail.yourcompany.com".

2. Port Number [3] – The port number is usually 25.

- SMTP Authentication [4] For Microsoft Exchange Server this can be set to login, otherwise this usually has to be set to plain or disabled. Cram-md5 is an encrypted protocol for sending the e-mail username and password but is rarely used by e-mail providers.
- 4. User name / Password [5] Enter your e-mail username and password here.
- 5. Sender / Reply Path [6] Enter the name and e-mail you want linked with any e-mail sent from the DynaLink. Any user receiving an e-mail from DynaLink will see the name entered for Sender. Any e-mail a user sends by replying to the e-mail sent by the DynaLink will be sent to the e-mail address in the Reply Path.
- 6. Click the save settings button [8] to save the E-mail settings.
- 7. Once you save the settings, the "Send Test E-mail" field will be enabled. You can enter an e-mail here and click send and the DynaLink will send a test e-mail to that address.

#### 2.11.1 E-mailing Alarms to Personnel

To send e-mail notices of active alarms follow these steps:

- 1. In the Setup>Users page, each user must have the appropriate alarm class enabled and an e-mail address entered in the "E-mail" field. By default all GSC400 alarms are set to class 1.
- 2. In the Configuration>Alarm page, the "E-mail alarm" field must be enabled.

All the possible alarms for the GSC400 have been added by default. The user also has the ability to add alarms, delete alarms, or change the alarm class by going to the Configuration>Alarm page. Only Super Admin and Admin level users can do this.

#### 2.11.2 E-mailing Logs to Personnel

To have the DynaLink send logs to people follow these steps:

- 1. In the Setup>Users page, each user that is to receive logs must have the "Receive log files via E-mail" field enabled.
- 2. In the Configuration>Log page:

- a. Set the "Estimated Log Time", "Log Interval", "Log Type", and "Maximum send log interval".
- b. Enable the "Send log files as E-mail attachment" field.
- c. Add the parameters you wish to log. Battery Voltage is already added as an example.
- d. Click the Start button.

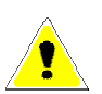

If the optional netbiter.net service is enabled (see the Setup>Netbiter.net page to enable or disable this) it is not possible to e-mail logs.

# 2.12 Alarm Configuration

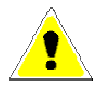

#### Up to 64 alarms can be set on a single WS100 or WS200 device.

This section will cover how to modify, delete, and add alarms. The DynaLink WS100 and WS200 come configured out of the factory with all the alarms configured for one GSC400 at address 1.

Note that the DynaLink device polls every 30s for alarm status so it may miss intermittent GSC400 warnings.

The following sections will refer to Figure 21.

| VetBiter <sup>®</sup> WS200             |                         |        |                       |  |  |
|-----------------------------------------|-------------------------|--------|-----------------------|--|--|
| Logged in as: Administrator             |                         |        | 🔒 Logout              |  |  |
| Select page   Status Devices Alarm      | Log Configuration Setup | About  |                       |  |  |
| Templates Devices Pages Alarm Log Bindi | ings                    |        |                       |  |  |
|                                         |                         |        |                       |  |  |
| Alarm Settings                          |                         |        | 1                     |  |  |
| SMS alarm                               |                         |        | Disable 💙             |  |  |
| Email alarm                             |                         |        | 2 Enable 💌            |  |  |
| SNMP alarm                              |                         |        | Disable V             |  |  |
| Manual alarma aslandula dan             |                         |        |                       |  |  |
| Manual alarm acknowledge                |                         |        | 3 Disable V           |  |  |
| Alarm Configuration                     |                         |        | 4 save settings       |  |  |
| Description                             |                         | Device |                       |  |  |
| 1 High Engine Temperature Warning       |                         | GSC400 | 6 edit delete 7       |  |  |
| 2 Low Oil Pressure Warning              | 5                       | GSC400 | edit delete           |  |  |
| 3 Low Fuel Level Warning                |                         | GSC400 | edit delete           |  |  |
| :                                       |                         |        | :                     |  |  |
| 55 Auxiliary Failure                    |                         | GSC400 | edit delete           |  |  |
| 56 Under Frequency Failure              |                         | GSC400 | edit delete           |  |  |
| 57 Over Frequency Failure               |                         | GSC400 | edit delete           |  |  |
| 58 Config Fail 1                        |                         | GSC400 | edit delete           |  |  |
| 59 Contig Fail 2                        |                         | GSC400 | edit delete           |  |  |
|                                         |                         |        | 8 add alarm parameter |  |  |

Figure 21 – Alarm Setup Page

#### 2.12.1 Enabling SMS and E-mail Notification

Alarms can be sent by various means: SMS text messaging, E-mail, and SNMP (not covered in this manual). Select Enabled or Disable in the Alarm Settings page [1], [2].
In addition to being enabled in the Configuration>Alarms page, the following must also be done:

<u>SMS (Text Messaging)</u> – The cellular modem (Setup>Modem) and a cell phone number must be setup and the alarm class must be enabled for the user(s) who will receive the text message notification (Setup>Users). <u>This is only available</u> on the WS200 and only when using cellular.

<u>E-mail</u> – The e-mail server (Setup>E-mail) must be setup, an e-mail address given, and the alarm class enabled for the user(s) who will receive the e-mail notification (Setup>Users).

### 2.12.2 Deleting an Alarm

An alarm can be deleted by clicking the delete button [7] next to the alarm. The alarms are listed below the "Alarm Settings" section in the "Alarm Configuration" section.

### 2.12.3 Modifying an Alarm

To modify an alarm, click the edit button [6] next to the alarm. To add a new alarm scroll down to the end of the alarm list and click the "add alarm parameter" button. In both cases a new window will pop up as shown in Figure 22.

| Logged in as:                | Administrato | or       |         |               |        |                |       |          |               |         |                  |                         |                   | 🔒 Logout         |
|------------------------------|--------------|----------|---------|---------------|--------|----------------|-------|----------|---------------|---------|------------------|-------------------------|-------------------|------------------|
| Select page                  | *            | Statu    | s Devic | es Alarm      | Log    | Configuration  | Setup | About    |               | _       | _                | _                       | _                 |                  |
| Templates                    | Devices      | Pages    | Alarm   | Log Bind      | ngs    |                |       |          |               |         |                  |                         |                   |                  |
| Device<br>Group<br>Parameter | neter Selec  | ;t       |         |               |        |                |       |          | 3             | 2       | 1<br>Warn<br>Hig | GSC<br>ings<br>h Engine | 400<br>• Temperat | V<br>V<br>ture V |
| Trig On                      | Trigger Oj   | peration | n       | 4<br>Equal to | )<br>• | 5<br>Value 💙 1 | 6     |          | 4 13 12 1     | 1 10 9  | <b>7</b><br>8 7  | 65                      | 4 3 2             | 2 1 0            |
| Alarm                        | Properties   | s        |         |               |        |                |       |          |               |         |                  | - [                     | 8                 |                  |
| Alarm Clas                   | s            |          |         |               |        |                |       |          |               |         |                  |                         | Clas              | ss 1 💌           |
| Severity                     |              |          |         |               |        |                |       |          | 1             | 0       |                  | 3                       | Warning           | *                |
| Description                  | ı            |          |         |               |        |                | 11    |          |               | О ні    | gh Engir         | ne Temp                 | erature W         | arning           |
| Subject                      |              |          |         |               |        |                |       | SSC400⊦  | ligh Engine ' | Temper  | ature W          | arning                  |                   |                  |
| Message                      |              |          |         |               |        |                | 12    | 3SC400 H | igh Engine 1  | Fempera | ature wa         | irning is               | occurring.        | 13               |
|                              |              |          |         |               |        |                |       |          |               |         |                  | back                    | save              | settings         |

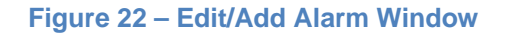

Refer to Figure 22 as you follow along:

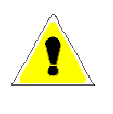

Note: It is recommended to only change only the Alarm Properties section when you are modifying an alarm. The other sections (1 to 7 in Figure 22 above) are for advanced users only.

- <u>Alarm Class [8]</u> by default Dynagen sets all alarms are to Class 1. You may set the class from 1 to 10. DynaLink uses the alarm class to determine which user(s) receives the alarm notification. The administrator, when adding a user, picks which alarm classes a user receives.
- 2. <u>Severity [9]</u> You can also select the severity of the alarm (Warning, Major, Critical, etc).
- 3. <u>Description [10]</u> This is the text that is displayed in the alarm list and alarm history views.
- 4. <u>Subject [11]</u> The text to display in the SMS and E-mail subject line.
- 5. <u>Message [12]</u> The text to display in the SMS and E-mail body.
- 6. Once you are finished making changes, click the "save settings" [13] button or if you want to discard any changes you made click the "back" button next to it.

The DynaLink device comes preconfigured to alarm on all GSC400 warnings and failures. However there are some events (such as generator shutdown and startup) that you may want to alarm on. You will have to set these alarms yourself. Below are examples of possible alarms you may want to set and Table 3 describes how to set these. You may have to delete existing alarms before creating new ones.

- 1. <u>Generator Started</u> There is no alarm for this directly but the Warm-up feature can be used. The alarm is active as long as the warm-up is active. The GSC400 warm-up time must be set to at least 30s, ideally 60s or more.
- <u>Generator Shutdown</u> The Cool-down feature can be used for this. The GSC400 cool-down time must be set to at least 30s, ideally 60s or more. The alarm is active as long as the cool-down is active. Note that cooldown can be skipped in certain circumstances. "GSC400 in OFF Mode" and "GSC400 in AUTO Mode" alarms below should be set to catch all cases.
- <u>GSC400 Sleeping/in menu system</u> When the GSC400 is in the OFF mode after a certain amount of time of inactivity it goes into the sleep mode. This also applies if someone is accessing the GSC400 menu system. The alarm is active as long as one of these two conditions applies.
- 4. <u>GSC400 in OFF Mode</u> Applies when the GSC400 is in the OFF mode.
- 5. <u>GSC400 in AUTO Mode</u> Applies when the GSC400 is in the AUTO mode.
- 6. <u>GSC400 in RUN Mode</u> The alarm remains active while the generator is running. This is similar to the "Generator Started" alarm above but in this case the alarm remains active as long as the generator is running.
- 7. <u>Failure Occurred</u> The alarm is active whenever the GSC400 shuts down on failure.
- 8. <u>Warning Occurred</u> The alarm is active whenever there is a warning.
- 9. All <u>GSC400 parameters (AC Voltage, engine speed, etc)</u> are located in the "Engine Generator Parameters" Group. You can set alarms on these if desired.

|                                               | Table 3 – Additional Alarms |                                   |                                        |                |              |                |  |  |
|-----------------------------------------------|-----------------------------|-----------------------------------|----------------------------------------|----------------|--------------|----------------|--|--|
| Dunctink                                      |                             | Nu                                | umber from                             | Figure 22.     |              |                |  |  |
| DynaLink                                      | 1                           | 2                                 | 3                                      | 4              | 5            | 6              |  |  |
| Alarm                                         | Device                      | Group                             | Parameter                              | Trigger        | Trig<br>Type | Trig<br>Value  |  |  |
| Warm-up<br>Entered                            | GSC400                      | System<br>Control<br>Status       | GSC400<br>Mode<br>Detail               | Equal to       | Value        | 22             |  |  |
| Cool-down<br>Entered                          | GSC400                      | System<br>Control<br>Status       | GSC400<br>Mode<br>Detail               | Equal to       | Value        | 25             |  |  |
| GSC400 is<br>sleeping or<br>in menu<br>system | GSC400                      | System<br>Control<br>Status       | GSC400<br>Mode                         | Equal to       | Value        | 144            |  |  |
| GSC400 in<br>OFF Mode                         | GSC400                      | System<br>Control<br>Status       | GSC400<br>Mode                         | Equal to       | Value        | 147            |  |  |
| GSC400 in<br>Auto Mode                        | GSC400                      | System<br>Control<br>Status       | GSC400<br>Mode                         | Equal to       | Value        | 150            |  |  |
| GSC400 in<br>Run Mode                         | GSC400                      | System<br>Control<br>Status       | GSC400<br>Mode                         | Equal to       | Value        | 156            |  |  |
| Failure<br>Occurred                           | GSC400                      | System<br>Control<br>Status       | Active<br>Failure                      | Not<br>Equal   | Value        | 255            |  |  |
| Warnings<br>Present                           | GSC400                      | System<br>Control<br>Status       | Active<br>Warning                      | Equal to       | Value        | 5              |  |  |
| GSC400<br>Parameters                          | GSC400                      | Engine<br>Generator<br>Parameters | Depends<br>on<br>required<br>parameter | As<br>desired. | Value        | As<br>desired. |  |  |

# 2.13 Configuring Parameter Logging

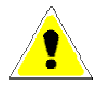

#### Up to 64 parameters can be logged per WS100 or WS200 device.

This section will cover how to modify, delete, and add parameters to log. The DynaLink comes configured out of the factory with one parameter, Battery Voltage, added as an example.

| ogged in as: Adn | ninistrator                                       |                   |             |                       | 👌 Lo                    |
|------------------|---------------------------------------------------|-------------------|-------------|-----------------------|-------------------------|
| elect page       | 🕙 Status Devices Alarm                            | Log Configuration | Setup About | t                     |                         |
| emplates De      | vices Pages Alarm Log Binding                     | ]s                |             |                       |                         |
| General I        | Log Settings                                      |                   |             |                       |                         |
| Estimated Log    | Time (Estimated send interval if sending of log f | iles is enabled)  |             |                       | 7 Day                   |
| Log Interval     |                                                   |                   |             | 2                     | 2 60 min                |
| Log Туре         |                                                   |                   |             | Circular logging (Old | entries is overwritten) |
| Maximum send     | log interval                                      |                   |             | 4                     | At least every week     |
| Se               | end log files as E-mail attachment                |                   |             |                       | 5 Disable               |
|                  |                                                   |                   |             |                       |                         |
|                  |                                                   |                   |             |                       | 6 start stor            |
| Log Para         | meters                                            |                   |             |                       |                         |
|                  | Description                                       |                   | De          | evice                 |                         |
| 1                | Battery Voltage (V)                               | 7                 | GS          | 3C400                 | 8 edit delete           |

Figure 23 – Configuration>Log page.

## 2.13.1 Enabling and Setting Logging Behavior

Refer to Figure 23 – Configuration>Log page. for this section. The "Estimated Log Time" field [1] estimates how long the log file will take to fill based on the number of parameters you want to log, and the interval between the logging of parameters.

- 1. <u>Log Interval [2]</u> This field determines how frequently to sample the data.
- Log Type [3] This field can be used to control whether data logging stops when the log is full or if the DynaLink can replace older logged data with the new data. Since an e-mail can be sent when the log is full it is recommended to use circular logging option so that logging is continuous.
- 3. <u>Maximum send log interval [4]</u> Use this to specify how often to send the log.

4. <u>Send log files as E-mail attachment [5]</u> – Enable this to send log via email.

## 2.13.2 Deleting Log Parameters

Refer to Figure 23 for this section. It is easy to delete a log that you do not want. Just click the "delete" button [9] beside the parameter [7] that you want to delete.

## 2.13.3 Adding and Modifying Log Parameters

To modify an existing log parameter click the "edit" button (item 8 in Figure 23) or to add a new parameter to the list of parameters to log, click the "add log parameter" located below the list of parameters (item 10 in Figure 23) A new page will be shown (Figure 24).

| <b>NetBiter</b> <sup>®</sup>                                                                          | WS200                                                                                                    |
|----------------------------------------------------------------------------------------------------|----------------------------------------------------------------------------------------------------|
| Logged in as: Administrator                                                                           | 🔓 Logout                                                                                                    |
| Select page Status Devices Alarm Log Configuration Setup                                              | About                                                                                                    |
| Templates Devices Pages Alarm Log Bindings                                                            |                                                                                                    |
| Edit log parameter Device Group Parameter Delta logging (value change since last logging) Description | 1 GSC400 V<br>2 Engine Generator Parameters V<br>3 Engine Speed (RPM)<br>4 Disable V<br>5 Battery Voltage (V) |
|                                                                                                    |                                                                                                    |
|                                                                                                    | 6 back save settings 7                                                                                        |

Figure 24 – Edit log parameter page.

Referring to Figure 24:

- <u>Device [1]</u> The device contains a number of internal DynaLink items that you can log as well as the GSC400. By factory default, one GSC400 is added (see the Configuration>Devices page) and the name of this device (GSC400 by default) is shown in the Device list. You need to select this to log GSC400 data.
- <u>Group [2]</u> The GSC400 parameters are divided into several groups. The group that is most valid for data logging is the "Engine Generator Parameters" group. This group contains AC Voltage, AC Current, Analog Input readouts, engine speed, and so on.
- 3. <u>Parameter [3]</u> Once the group is selected, you can select an individual parameter to log such as engine speed.

- <u>Delta Logging [4]</u> Enabling this will cause the actual value of the parameter NOT to be logged. Instead, the difference between the current value of the parameter and the value when it was last logged will be displayed.
- 5. <u>Description [5]</u> Here you can add text that will show up in the list of parameters to log and in the actual data log graph. For convenience, there is a button beside the "Parameter" drop down box [3] that you can click to copy the text in the drop down box to the "Description" text box.
- 6. Once you are finished, click the "save settings" button [7] to save the settings or click the "back" button [6] to discard the settings.

### 2.13.4 Cautions when Logging

There are a few things that need to be taken into consideration when setting up logging.

- If any of the sensor input types are set to a switch they cannot be logged. When set to a switch the register does not indicator the active state of the switch, it only indicates that the parameter is set to a switch (the "Set to Switch" value of 6528.0 or 11782.30600). This applies to Engine Temperature, Oil Pressure, Low Engine Temperature, Fuel In Basin, Fuel Level, and Oil Level.
- 2. If any of the sensor input types are set to J1939 and J1939 is lost the "J1939 not available" value of 6528.1 or 11782.48600 will be displayed in the log.

# 2.14 Localization

When managing multiple DynaLink units, to uniquely identify the unit that you are logged into or that just sent you an e-mail you can do the following:

1. On the login page the DynaLink unit can display custom text.

To set this up go to Setup > Regional and enter under Site Name in the Module Information section at the bottom.

2. E-mail customization

Go to Setup > E-mail. Change the Sender and Replay Path fields. You can use a different e-mail for each DynaLink unit.

It is also possible keep the same e-mail in the Reply path field and change only the Sender field. This requires testing on your e-mail system as some email clients will replace the Sender field with the user's name if the received e-mail is the user's own.

# 3. Using DynaLink

DynaLink allows the user to monitor parameters, alarms, and to view logged data. This section will describe the basic features of DynaLink.

# 3.1 Logging in to DynaLink

- 1. Type in the IP address of the DynaLink into Internet Explorer or Firefox web browser. You can use the NetBiter Config utility to determine the IP address.
- 2. A login screen should appear. The default username and password are "admin". If you did not setup the DynaLink ask the person responsible for the user name and password.
- 3. Once logged in, the page in Figure 25 should be shown unless it was changed by the administrator.

| SSC400 Status        |       |                                         |                                                                                                    |
|----------------------|-------|-----------------------------------------|----------------------------------------------------------------------------------------------------|
| Description          | Value | Description                             | Value                                                                                                    |
| Phase A Voltage (V)  | 0.0   | Active Failure                          | None                                                                                                    |
| Phase B Voltage (V)  | 0.0   | Active Warnings (System Ready)          | No Warnings Present                                                                                             |
| Phase C Voltage (V)  | 0.0   | Engine Hours (x1 Hours)                 | 148.8                                                                                                    |
| Line Voltage A-B (V) | 0.0   | Engine Speed (RPM)                      | 0.0                                                                                                    |
| Line Voltage B-C (V) | 0.0   | Engine Temperature (F)                  | (switch input)                                                                                                  |
| Line Voltage C-A (V) | 0.0   | Fuel Level (%)                          | (switch input)                                                                                                  |
| Phase A Current (A)  | 0.0   | Oil Pressure (PSI)                      | (switch input)                                                                                                  |
| Phase B Current (A)  | 0.0   | Battery Voltage (V)                     | 11.8                                                                                                    |
| Phase C Current (A)  | 0.0   | GSC400 Mode (Off, Auto,)                | Auto                                                                                                    |
| 1000                 |       | The second states and the second states | The second second second second second second second second second second second second second second second se |

Figure 25 – The DynaLink view on login.

Once logged in, near the top of the browser window, you will see a menu consisting of Status, Devices, Alarm, Log, Configuration, Setup, and About. Depending on your user privileges (which are set in the Setup>Users page) some of these may not be shown. The following sections will cover the first five menu items and will explain how to use the DynaLink on a daily basis.

# 3.2 Pages View – Commonly Used Parameters

When you first login, the "GSC400 Status" page is shown by default (see Figure 25 above). This contains the most commonly used GSC400 parameters such as AC voltage and current, and warning and failure status. By default there are three pages in total but an admin level user can add more pages. Any page can be viewed by going to the drop down list in the upper left hand corner of the page and selecting the desired page. Figure 26 and Figure 27 show the other two pages.

All parameters shown are Read-only with the exception of the <u>GSC400 Mode</u> <u>Control</u> parameter on the "GSC400 Status" page. This parameter allows you to disable and enable automatic starting and start and stop the engine.

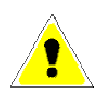

For the GSC400 and DynaLink you will see the term Low Engine Temperature. This is the same as the Low Coolant Temperature that appears on the RA400.

| Description                    | Value | Description                     | Value          |
|--------------------------------|-------|---------------------------------|----------------|
| Hardware Version - Major       | 4     | Time To Next Maintenance (Hour) | (not enabled)  |
| Hardware Version - Minor       | 25    | Current Run Time (Hour)         | 0.0            |
| Firmware Version - Major       | 2     |                                 |                |
| Firmware Version - Minor       | 0     | Fuel In Basin (%)               | (switch input) |
|                                |       | Low Engine Temperature (F)      | (switch input) |
| Emergency Stop Input           | OFF   | Oil Level (%)                   | (switch input) |
|                                |       | GSC400 Internal Temperature (F) | 82.93959       |
|                                |       |                                 |                |
| GSC400 Mode Detail (Cranking,) | N/A   |                                 |                |

Figure 26 – GSC400 Status – Advanced page.

| etbiter                                                                                                    |                     |                                                                                                    | VV 320                                       |
|----------------------------------------------------------------------------------------------------|---------------------|----------------------------------------------------------------------------------------------------|----------------------------------------------|
| gged in as: Administrator                                                                                                    |                     |                                                                                                    | log                                          |
| ect page 🛛 🝸 Status D                                                                                                    | Devices Alarm Log ( | Configuration Setup About                                                                                                    |                                              |
| erview                                                                                                    |                     |                                                                                                    |                                              |
| CCC100 Warmings                                                                                                    |                     |                                                                                                    |                                              |
| and GSC400 Warnings                                                                                                    |                     | and the second second second second second second second second second second second second second second second                                                                                                |                                              |
|                                                                                                    | =                   |                                                                                                    |                                              |
|                                                                                                    |                     | Dunfen                                                                                                    |                                              |
|                                                                                                    |                     |                                                                                                    |                                              |
|                                                                                                    |                     | 2-3                                                                                                    |                                              |
|                                                                                                    |                     |                                                                                                    |                                              |
|                                                                                                    |                     | T ANY YEAR OF COMPANY                                                                                                    |                                              |
|                                                                                                    |                     |                                                                                                    |                                              |
|                                                                                                    |                     |                                                                                                    |                                              |
|                                                                                                    |                     |                                                                                                    |                                              |
|                                                                                                    |                     |                                                                                                    |                                              |
| Description                                                                                                    | Value               |                                                                                                    | Value                                        |
| Description<br>High Engine Temperature                                                                                                    | Value               | Description<br>AC Under Voltage                                                                                                    | Value                                        |
| Description<br>High Engine Temperature<br>Low Oil Pressure                                                                                                    | Value               | Description<br>AC Under Voltage<br>AC Over Voltage                                                                                                    | Value                                        |
| Description<br>High Engine Temperature<br>Low Oil Pressure<br>Under Speed/Frequency                                                                                                   | Value<br>           | Description<br>AC Under Voltage<br>AC Over Voltage<br>AC Over Current                                                                                                    | Value<br>                                    |
| Description<br>High Engine Temperature<br>Low Oil Pressure<br>Under Speed/Frequency<br>Over Speed/Frequency                                                                           | Value<br><br>       | Description<br>AC Under Voltage<br>AC Over Voltage<br>AC Over Current<br>Common Fault 1                                                                                                    | Value<br><br><br>                            |
| Description<br>High Engine Temperature<br>Low Oil Pressure<br>Under Speed/Frequency<br>Over Speed/Frequency<br>Low Fuel Level                                                         | Value<br>           | Description<br>AC Under Voltage<br>AC Over Voltage<br>AC Over Voltage<br>Common Fault 1<br>Common Fault 2                                                                                                    | Value<br><br><br><br><br><br>                |
| Description<br>High Engine Temperature<br>Low Oil Pressure<br>Under Speed/Frequency<br>Over Speed/Frequency<br>Low Fuel Level<br>Low / High Battery Voltage                           | Value<br>           | Description<br>AC Under Voltage<br>AC Over Voltage<br>AC Over Current<br>Common Fault 1<br>Common Fault 2<br>User Configurable Warning 1                                                                        | Value                                        |
| Description<br>High Engine Temperature<br>Low Oil Pressure<br>Under Speed/Frequency<br>Over Speed/Frequency<br>Low Fuel Level<br>Low F High Battery Voltage<br>Low Engine Temperature | Value<br>           | Description<br>AC Under Voltage<br>AC Over Voltage<br>AC Over Voltage<br>AC Over Current<br>Common Fault 1<br>User Configurable Warning 1<br>User Configurable Warning 2                                        | Value 700 700 700 700 700 700 700 700 700 70 |
| Description<br>High Engine Temperature<br>Low Oil Pressure<br>Under Speed/Frequency<br>Over Speed/Frequency<br>Low Fuel Level<br>Low Fugine Temperature<br>High Fuel In Basin         | Value<br>           | Description<br>AC Under Voltage<br>AC Over Voltage<br>AC Over Voltage<br>AC Over Current<br>Common Fault 1<br>Common Fault 2<br>User Configurable Warning 1<br>User Configurable Warning 2<br>Auxiliary Warning | Value                                        |

Figure 27 – GSC400 Warnings.

## 3.2.1 Starting and Stopping the GSC400

The GSC400 Mode Control Parameter located in the GSC400 Status page can be used to remotely control the GSC400. There are four commands that can be selected (Off, Auto, Start, and Stop). These can be divided into 2 categories.

#### Category 1 – Off / Auto

- 1. <u>Off</u> places the controller in the OFF mode (or wakes it from sleep mode if in sleep mode) from any other mode. It is also needed to stop generator if someone manually started the generator from the front panel.
- 2. <u>Auto</u> places controller in AUTO mode from the OFF mode. It only works when the GSC400 is in OFF mode.

### Category 2 – Start / Stop

- 1. <u>Stop</u> places the controller in the AUTO mode when GSC400 is in the RUN mode. It only works when GSC400 is in the RUN mode and only when modbus or remote start was the reason for the start.
- 2. <u>Start</u> only works from the Auto mode and places the GSC400 in the run mode (i.e. starts generator).

The GSC400 **Sleep Delay** parameter (found in the Basic Setup Menu in the GSC400 Front Panel Menu System) should be set to at least 1 minute (especially if using the netbiter.net service).

This will prevent the GSC400 from quickly going to sleep again – if an OFF command is sent to wake the GSC400 from sleep – before the operator has a chance to send an AUTO command to set the GSC400 to the AUTO mode.

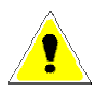

If a user initiates a local start (i.e. presses the Run button on the GSC400 front panel) the modbus STOP command in DynaLink cannot override it. The OFF command must be used instead. Then an AUTO command if you want to place the controller in the AUTO mode.

#### 3.2.2 Parameter Notes

This section will discuss some of the parameters in more detail.

#### <u>Active Warnings → GSC400 Status Page</u>

This field does not indicate all warnings. Only the warnings that are selected in the GSC400 common fault 1 warnings table. By default all warnings are selected. The available warnings are High Engine Temperature, Low Oil Pressure, Over Speed, Low Fuel Level, Oil Level, Fuel In Basin, Auxiliary Warn, Charger Fault, Low Battery, High Battery, Under Speed, Under Voltage, Over Voltage, Over Current, Low Engine Temp, High Fuel Level, Config Warn 1, and Config Warn 2.

Engine Temperature, Fuel Level, Oil Pressure → GSC400 Status Page Fuel In Basin, Low Engine Temperature, Oil Level → GSC400 Status – Advanced Page

If these are set to a switch on the GSC400 the switch state is not displayed. The text "(switch input)" is displayed.

Engine Speed, Engine Temperature, Oil Pressure  $\rightarrow$  GSC400 Status Page Oil Level, Low Engine Temperature  $\rightarrow$  GSC400 Status – Advanced Page If any of these are set to J1939 and J1939 become unavailable the text "(not available)" is displayed.

# 3.3 Alarm View

The Alarm View allows you to see what alarms are currently active and to view a history of previously active alarms. The DynaLink comes preconfigured with all available alarms.

#### Common Fault Failure

If Not In Auto is active on the GSC400 this will cause a Common Fault Failure to appear on the DynaLink Device instead of a Common Fault Warning. This is by design.

# 3.4 Status View

The Status View displays basic information on the DynaLink operation such as the amount of Modbus messages sent and the amount of messages that timed out. If the valid responses are incrementing, this indicates that the DynaLink is able to communicate with the GSC400.

## 3.5 Devices View

This is only available if enabled by the administrator for the particular WS100/WS200. It allows you to view the all the Modbus parameters available to the DynaLink in a tree-like structure.

| NetBiter®                                |                           | WS200    |
|------------------------------------------|---------------------------|----------|
| Logged in as: Administrator              |                           | 🔒 Logout |
| Select page 💙 Status Devices Alarm Log ( | Configuration Setup About |          |
| GSC400 - Parameters                      |                           |          |
|                                          |                           |          |
| System Control Status                    | Auto                      |          |
|                                          | Auto                      |          |
| GSC400 Mode Detail                       | N/A                       |          |
| GSC400 Mode Countdown                    | 0                         |          |
| GSC400 Mode Control Command              | No Command 🛛 😵 set        |          |
| Active Failure                           | None                      |          |
| Active Warnings (System Ready)           | No Warnings Present       |          |
| 🛨 Engine Generator Parameters            |                           |          |
| ± Warnings                               |                           |          |
| Controller Log                           |                           |          |
| + Digital I/O                            |                           |          |
| Controller Information                   |                           |          |
| ± RA-400                                 |                           |          |

Figure 28 – Devices View tree structure.

# 4. NetBiter.net Configuration and Use (Optional)

This section will explain the setup, configuration, and use of the <u>www.netbiter.net</u> website. There are both free and paid versions. The free version is used mainly for demonstration. See <u>www.netbiter.net</u> for more information.

Netbiter.net is useful if you have several DynaLink devices because it allows you to monitor them all in one location instead of having to log in to each device individually.

Netbiter.net is required to view GSC400 parameter data if using the WS200 cellular feature.

# 4.1 DynaLink Configuration

These steps are necessary to allow the DynaLink device to access Netbiter.net which lies outside your local network.

- 1. Go to Setup>Ethernet in the DynaLink menu. Set the Gateway and Primary DNS if these are not already set up.
- 2. Unblock port 5222 (outgoing) on the firewall.
- 3. Go to Setup>Netbiter.net in the DynaLink menu and enable Netbiter.net, then enter the activation code that came with your device.
- 4. Create an account on www.netbiter.net. You will need the Device ID and activation code that came with the DynaLink package. See section 4 on page 51 on how to do this.

# 4.2 Online Account Setup

First you will need to create an account at <u>www.netbiter.net</u> (Figure 29). Under "Get Started" in the lower left hand corner of the webpage click the "Create an Account" link.

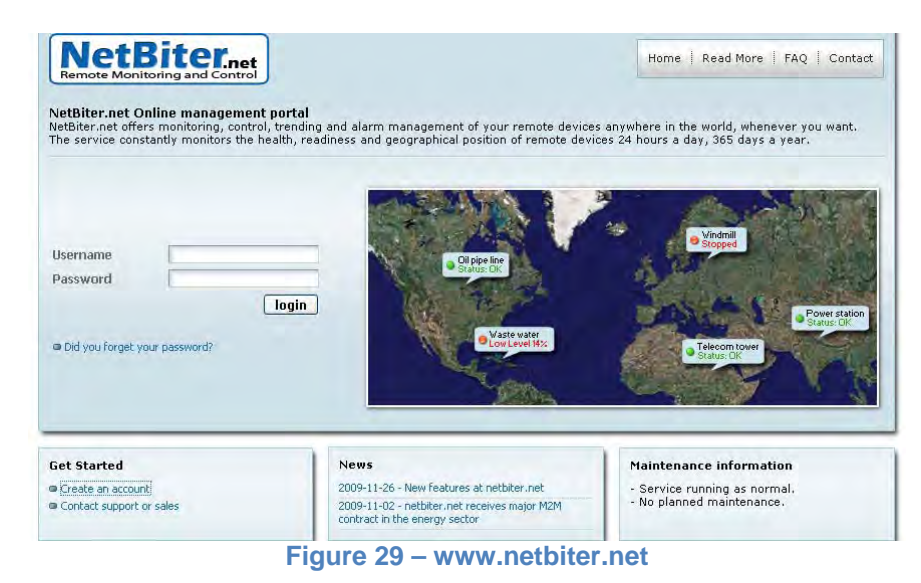

2. Enter the account information as desired. You will need the Device ID located on the sheet of paper that came with the DynaLink. Then click register and follow the given instructions.

| NetBiter.net<br>Remote Monitoring and Control |        |          | Home   Read More   FAQ   Contac |
|-----------------------------------------------|--------|----------|---------------------------------|
| Create Account                                |        |          |                                 |
| Account name *                                | Ĺ      | 2        |                                 |
| Password *                                    |        |          |                                 |
| Repeat Password *                             |        |          |                                 |
| First Name *                                  |        |          |                                 |
| Last Name *                                   |        |          | $\frown$                        |
| Company *                                     |        |          |                                 |
| Country *                                     | Select | ~        |                                 |
| Phone                                         |        |          | Device ID:                      |
| E-mail *                                      |        |          | 123A4EFB2C2A<br>Activation Code |
| Confirm E-mail *                              |        |          | 253BGD32                        |
| Device ID *                                   | 0      | ~        | 21                              |
| Accept the terms and conditions               |        | register |                                 |

Figure 30 – Netbiter.net create account page.

3. Once your account is created browse to <u>www.netbiter.net</u> and login with your username and password. The next section will explain how to configure the etbiter.net account.

# 4.3 Netbiter.net Account Configuration

This section will explain how to setup netbiter.net projects and devices in order to read/write data from the GSC400.

## 4.3.1 Upgrade Account

If you wish to use the entire capability of netbiter.net you will need to sign up for the paid version. To do this:

 Log into netbiter.net and click on "Account Settings" on the left hand side.

| NetBite                      | ontrol                       |                      | i ogged vi stuara caroo<br>Accoursi DittaAGE              |
|------------------------------|------------------------------|----------------------|-----------------------------------------------------------|
|                              |                              |                      | 👌 USER HENU 🥥 CREDITS 🔄 CONTACT 🔞 LOGOU                   |
| ADMIN MENU                   |                              |                      |                                                           |
| Project View                 | Projects Overview            |                      | 0                                                         |
| O Projects                   | Dolbee Alarm Status          | Native +             |                                                           |
| All Devices                  | 😭 111 Delles - 🕒 Del         | NetBiter.net Demo    | Granded 2005/08-17 Service Descret:   Peoding Descret: () |
| Reports<br>Configure Devices | 📽 Ali Offine 🦉 Some Offine 🕷 | All Online 🐨 Unknown |                                                           |
| Users                        |                              |                      |                                                           |
| Account Settings             |                              |                      |                                                           |
| service ressages             |                              |                      |                                                           |

#### Figure 31 – Netbiter.net after login.

 Scroll down to Account Status and click on the link beside "Account Level".

| Account Status                         |                      |                                                                                                    |
|----------------------------------------|----------------------|----------------------------------------------------------------------------------------------------|
| Account Level                          | Standard<br>Extended | The account level sets the limitations for your account. Click here for<br>more information and for upgrade. |
| Number of Projects                     | 1                    | (99 remaining on this for on lovel)                                                                          |
| Number of Active Devices               | 1                    | (Unlimited)                                                                                                  |
| Number of Pending Devices              | 0                    |                                                                                                    |
| Number of GPS Tracking Enabled Devices | 0                    |                                                                                                    |
| Number of Users                        | 1                    | (5 remaining on this license level)                                                                          |
| Max device log points                  | 32                   |                                                                                                    |
| Save detailed log values (days)        | 21                   |                                                                                                    |
| Save aggregated log values (days)      | 92                   |                                                                                                    |
| GPS positioning                        | Enabled              |                                                                                                    |
| Offline alarm                          | Enabled              |                                                                                                    |
| GPS alarm                              | Enabled              |                                                                                                    |
| Device alarm relay                     | Enabled              |                                                                                                    |
| Available Credits                      | -20                  | Click here to buy additional credits                                                                         |
| Estimated Credit Usage / Month         | 9<br>Figure 32       | (Available credits will last for -3 month)                                                                   |

 To change the account type, click the "contact sales" link.

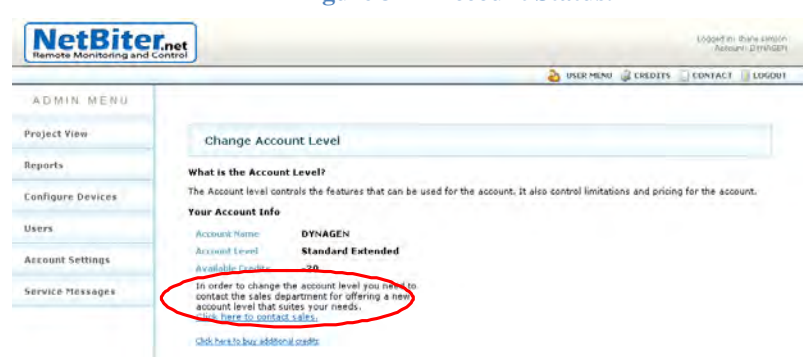

Figure 33 – Change Account Level page.

# 4.3.2 Adding Devices / Projects

| 1. Click on    | Remote Monitoring and C                  | Control                                             | Account: DYNAGO                                          |
|----------------|------------------------------------------|-----------------------------------------------------|----------------------------------------------------------|
| "Configure     | ADMIN MENU                               |                                                     | 👌 USER MENU 🥥 CREDITS 🗐 CONTACT 🏮 LOGOUT                 |
| Devices in the | Project View                             | Projects Overview                                   |                                                          |
| ien menu.      | O Projects                               | maline Alarm Status Name +                          |                                                          |
|                | All Devices                              | 👷 tri Ordera 😑 OK NetBiter.net Demo                 | Created: 2009-08-17 Active Devices: 1 Pending Devices: 0 |
|                | Reports                                  | 🏘 All Otlâns: 🕅 Some Otlâns 🕷 All Onâne 🕅 Utlânsown |                                                          |
|                | Configure Devices                        |                                                     |                                                          |
|                | Configure Devices Users Account Settings |                                                     |                                                          |

Netbiter.net organizes DynaLink devices by grouping them into projects. By default there is one project already created when you first log in. If you wish to add devices to more than one group then follow the steps below otherwise you can skip to step 4 to add the device.

| 2. | Click on "Projects" | NetBiterne<br>Remote Monitoring and Control   | t J                                |                    |                   |                |               | Logged In: 3<br>Account           | hane samoon<br>It D'INAGEH |
|----|---------------------|-----------------------------------------------|------------------------------------|--------------------|-------------------|----------------|---------------|-----------------------------------|----------------------------|
|    | Devices"            | ADMIN MENU                                    |                                    |                    |                   | <b>4</b> 2 USE | K MENU 🤤 CKE  | UTIS CONTACT                      | LOGODI                     |
|    | Devices.            | Project View                                  | Device Administra                  | tion               |                   |                |               |                                   |                            |
|    |                     | Reports                                       | Dending Devices (                  | not activated)     |                   |                |               |                                   |                            |
|    |                     | Configure Devices                             | Online Name                        | Device ID          | Praject.          | Syne GPS       | Activation    | Configuration                     | _                          |
|    |                     | Devices                                       | No devices waiting for activation. |                    |                   |                |               |                                   |                            |
|    |                     | Projects                                      | add device                         |                    |                   |                |               |                                   |                            |
|    |                     | Users                                         | Active Devices                     |                    |                   |                |               |                                   | (19)                       |
|    |                     |                                               | Online Name                        | Device ID          | Project +         | Syne GPS       | Activated     | Configuration                     |                            |
|    |                     | Account Settings                              | GSC400 Edt                         | 003011FB8291       | NetBiter.net Demo | No             | 2010-03-04    | Alarm Positio                     | m *                        |
|    |                     | Service Messages                              | 🛊 Office 📽 Online 📽 Unio           | nown               |                   |                |               |                                   |                            |
| 3. | You can edit the    | NetBiter.net<br>Remote Monitoring and Control | Figure 3                           | 85 – Proje         | ect configu       | ration         | menu.         | Logged in thirds a<br>Account DTH | amson<br>AGET /            |
|    | derault project     | ADMIN MENU                                    |                                    |                    |                   | -              |               |                                   |                            |
|    | and/or add any new  | Project View                                  | Projects Overview                  |                    |                   |                |               | 6                                 |                            |
|    | project you need.   | Reports                                       | Status Name                        |                    | Created Active D  | evices De      | odine Devices | Configuration                     | -                          |
|    |                     | Configure Devices                             | 1/1 Online NetBiter.n              | et Demo            | 2009-08-17 1      |                | 0             |                                   |                            |
|    |                     | Devices                                       | add project                        | al Ooles 🕷 Unknown | OR                |                |               |                                   |                            |
|    |                     | Users                                         |                                    |                    |                   |                |               |                                   |                            |
|    |                     | Account Settings                              |                                    |                    |                   |                |               |                                   |                            |

**Figure 36 – Project configuration.** 

Service Messages

**Figure 34 – Configure Devices** 

Once the projects are added the DynaLink devices can be added to each project.

4. Click on devices under "Configure Devices" in the left hand menu.

|                                                                                                    |              |                   |            | 20             |                 |               |
|----------------------------------------------------------------------------------------------------|--------------|-------------------|------------|----------------|-----------------|---------------|
| ADMIN MENU                                                                                                    |              |                   |            |                |                 |               |
| oject View                                                                                                    | Project      | s Overview        |            |                |                 |               |
| eports                                                                                                    | Statut       | Nanie -           | Created    | Active Devices | Pending Devices | Configuration |
| Annual Annual Annual Annual Annual Annual Annual Annual Annual Annual Annual Annual Annual Annual Annual Annual | 🙀 1/1 Online | NetBiter.net Demo | 2009-08-17 | 1              | 0               | Lds -         |
| rojects                                                                                                    | add project  |                   |            |                |                 |               |
| ers                                                                                                    |              |                   |            |                |                 |               |
| and Falling                                                                                                    |              |                   |            |                |                 |               |
| count settings                                                                                                  |              |                   |            |                |                 |               |

#### Figure 37 – Devices menu.

5. Under "Pending Devices" section, click the "add device" button.

| NetBiter           | Inet   |                   |                 |                           |           |        |             | Logged in:<br>Accou | shane samsor<br>nt: DYNAGEN |
|--------------------|--------|-------------------|-----------------|---------------------------|-----------|--------|-------------|---------------------|-----------------------------|
|                    |        |                   |                 |                           | 4         | ) USEI | r menu 🥥 cr | EDITS 🔝 CONTACT     | 🔋 LOGOUT                    |
| ADMIN MENU         |        |                   |                 |                           |           |        |             |                     |                             |
| Project View       | Dev    | ice Administr     | ation           |                           |           |        |             |                     |                             |
| Reports            | Pen    | ding Devices      | (not activated) |                           |           |        |             |                     |                             |
| Configure Devices  | Online | Name              | Device ID       | Project                   | Sync      | GPS    | Activation  | Configuration       |                             |
| Devices<br>Devices | add de | evice             |                 | No devices waiting for ac | tivation. |        |             |                     |                             |
| Users              | Acti   | ive Devices       |                 |                           |           |        |             |                     |                             |
| 1                  | Online | Name              | Device ID       | Project v                 | Sync      | GPS    | Activated   | Configuration       |                             |
| Account Settings   | \$     | GSC400 Ed         | 003011FB8291    | NetBiter.net Demo         |           | No     | 2010-03-04  | Alarm Posit         | ion 👻                       |
| Service Messages   | no 🛊   | ine 🖈 Online 🛱 Ui | nknown          |                           |           |        |             |                     |                             |

Figure 38 – Pending/Active devices page.

6. Fill in the appropriate information including the device ID and activation code. These should have come on a sheet of paper with the DynaLink. Then click the "add" button.

|                   |                            | 1. Alton           | a user menui | CREDITS | CONTACT | C LOSOUT |
|-------------------|----------------------------|--------------------|--------------|---------|---------|----------|
| ADMIN MENU        |                            |                    |              |         |         |          |
| Project View      | Add Device                 |                    |              |         |         |          |
| Reports           | Device ID *                |                    |              |         |         |          |
| Configure Devices | Device Name *<br>Project * | Net&der.net Demo   | *            |         |         |          |
| Devices           | Activation Code            | U.                 |              | 9       |         |          |
| B Projects        | Time Zone                  | Ganada 💉 Eastern 🔀 |              |         |         |          |
| Users             | add cancel                 |                    |              |         |         |          |
| Account Settings  |                            |                    |              |         |         |          |
| CAPUICS MARRAARS  |                            |                    |              |         |         |          |

#### Figure 39 – Add Device page.

## 4.3.3 Configure Device – View GSC400 Data

Once the projects and devices are added to netbiter.net the next step is to configure the devices so they can display data from the GSC400.

 Click on "Configure Devices" to the left. Under the "Active Devices" section beside the device you want to modify, click the arrow in the "Configuration column."

|                    |        |               |                 |                          | \$         | USER MENU 🥥 CRE | DITS CONTACT   |
|--------------------|--------|---------------|-----------------|--------------------------|------------|-----------------|----------------|
| ADMIN MENU         |        |               |                 |                          |            |                 |                |
| Project View       | Devi   | ice Administr | ation           |                          |            |                 |                |
| Reports            | Pene   | ding Devices  | (not activated) |                          |            |                 |                |
| Configure Devices  | Unline | Natte         | Device ID       | Project                  | Sync 6     | PS Activation   | Configuration  |
| Devices<br>Devices | add de | vice          |                 | No devices weiting for a | ctivation. |                 |                |
| Users              | Activ  | ve Devices    |                 |                          |            |                 | -              |
|                    | Online | Name          | Disvice ID      | Deaject -                | Sync G     | PS Activated    | Configuration  |
| Account Settings   | ्रेंग  | G8C400 Edit   | 003011FB8291    | NetBiter net Demo        |            | Vo 2010-03-04   | Alarm Position |
|                    |        |               |                 |                          |            |                 |                |

2. You will see a drop down menu of additional items. Click on "Backup".

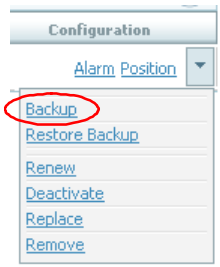

Figure 41 – Dropdown menu.

3. Netbiter.net will now backup the DynaLink settings. A popup will appear indicating the progress of the backup. Once it is finished click the "close" button. You will be taken back to the active devices page.

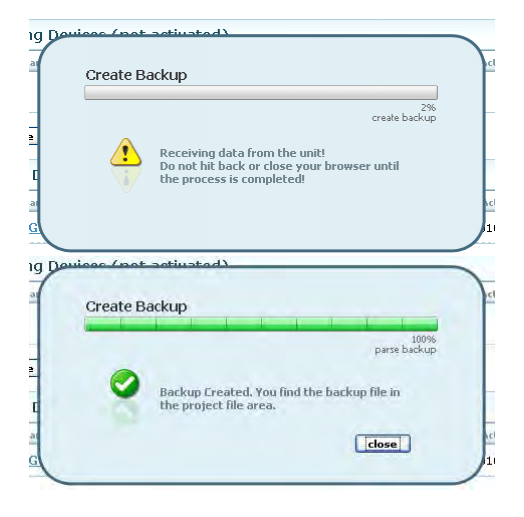

Once the backup is complete you can view the pages for the GSC400 connected to that DynaLink device.

## 4.3.4 Reading GSC400 Parameters Using Netbiter.net

With Netbiter.net setup, this section will explain how to view GSC400 parameters.

NetBiternet 1. Click on "Project View" in a USER MENU a CREDITS the menu to the left. Then ADMIN MENU click on "Projects" below it. Project View Projects Overview Projects Districe Alarm Status Statute 11 Online NetBiter.net | Reports Configure Devices Users Account Settings Service Messages **Figure 42 – Project View** 2. Click on the desired NetBiter.net project. ADMIN MENU Project View Projects Overview O Projects Ordine Alarm Statu All Devices .... iter.net D Reports **Configure Devices** lisees Account Settings Service Messages

Figure 43 – Project list.

3. Select the desired device.

| Remote Monitoring and Co | Introl                              | Account: CitriAcce                      |
|--------------------------|-------------------------------------|-----------------------------------------|
| ADMIN MENU               |                                     | 👌 USER MENU 🥥 CREDITS 🔄 CONTACT 🕕 LOGOU |
| Project View             | Project Overview: NetBiter.net Demo |                                         |
| D Projects               | ('doub)                             | anti (+)                                |
| Devices<br>Devices       | Remote Devices                      | 1                                       |
| D Project Mep            | Online Alarm Status Name -          |                                         |
| D File Area              | 🚖 💩 🕫 🛛 🔂 🔂 🙀                       | Alerm Data Map                          |
| All Devices              | Coffee at online at uplot           |                                         |
|                          | Figure 44 – De                      | vice list.                              |

NotDitor

- In the left hand menu make sure that the "Overview" submenu is selected. If it is not then select it. Click on the "Select page" dropdown list and select the GSC400 parameter group page you wish to view.
- 5. The GSC400 group of parameters will be displayed for that page. By default there are three pages of parameters that you can view with each page covering a specific aspect of the GSC400.

|                                                                                                    |             |                    |                          |                     | DISER MENU | E CREDITS | CONTACT | 1060 |
|----------------------------------------------------------------------------------------------------|-------------|--------------------|--------------------------|---------------------|------------|-----------|---------|------|
| DMIN MENU                                                                                                    |             |                    |                          |                     |            |           |         |      |
| ject View                                                                                                    | Device C    | verview: GSC400    |                          |                     |            |           |         |      |
| rojects                                                                                                    |             |                    | Lafes                    | (h)( *)             |            |           |         |      |
| Point and a second second second second second second second second second second second second second second s | Latest In   | nned data          |                          |                     |            |           |         |      |
| Dverview                                                                                                    | Select name | Latest loosed data |                          | N 61                |            |           |         | -    |
| B Alarms & Events                                                                                               | percer page | Catery logged data |                          |                     |            |           |         | _    |
| Historical Data                                                                                                 | Linease     |                    | to Labort Inconsta an    | miletile for the it | (a-gine )  |           |         | -    |
| B View on Map                                                                                                   |             |                    | en anna er ingristan itt |                     |            |           |         |      |
| D Status                                                                                                    | Active A    | larms              |                          |                     |            |           |         |      |
| Project Notes                                                                                                   | Source      | Alarm              | Char                     | Security            | Status     | Àdim      | i       | -    |
| Project Map                                                                                                    |             |                    |                          |                     | 10101      |           |         | _    |
|                                                                                                    |             |                    | No status availa         | ble for the devic   | će-l       |           |         |      |

#### Figure 45 – Device overview page.

|             |                        |       | show info 💌                |              |
|-------------|------------------------|-------|----------------------------|--------------|
| Data Pa     | ge : GSC400 Statu      | JS    |                            |              |
| Select page | GSC400 Status          |       | <b>Y 0</b>                 |              |
| Description |                        | Value | Descriptino                | Value.       |
| GSC400 Har  | rdware Version - Major | 4.    | System State (OFF, AUTO,)  | RUNNING mode |
| GSC400 Hai  | rdware Version - Minor | 25    | System Sub-State           | LOCAL MANUAL |
| GSC400 Firm | mware version - Major  | 2.    | System Sub-State Countdown | 0            |
| GSC400 Firr | mware version - Minor  | 0     |                            |              |

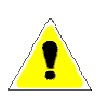

The netbiter.net updates the page data when the user changes the page or presses the refresh arrow (shown circled in red). Alarms, on the other hand, are sent in real time.

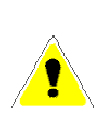

The GSC400 **Sleep Delay** parameter (found in the Basic Setup Menu in the GSC400 Front Panel Menu System) should be set to **at least 1 minute**.

This will prevent the GSC400 from quickly going to sleep– if a System Disabled command is sent to wake the GSC400 from sleep – before the operator has a chance to send a System Enable set the GSC400 to the AUTO mode.

# Appendix A Troubleshooting

(TS1) No parameters are being displayed in the webSCADA.

- 1. When you log into the webSCADA do you see a picture of the GSC400?
  - a. No The settings file needs to be reloaded. See section A.1 below.
  - b. Yes go to next step.
- 2. Try to power down the DynaLink unit, wait 10s, then power it back up. If the DynaLink device can't establish communications with a slave it quits trying to communicate with that slave for a period of time. A reboot resets this behavior.
- 3. If you are using DWG1454 to connect the GSC400 to the DynaLink device connect the DynaLink device to the other end of the DWG1454. Does it work now?
  - a. No go to the next step:
- 4. Firmware version 2.03 and higher is required. Power down GSC400 and check display when power is applied. The firmware version will appear just after power up.
- 5. Check the modbus address and baud rate of the GSC400. The DynaLink device is configured to communicate with a GSC400 with an address of 1 and a baud rate of 9600.

## (TS2) The NetBiter configurator utility cannot find the WS100 or WS200.

- 1. Is the module status lamp green
  - a. No: Make sure the unit has 12VDC or 24VDC power.
  - b. Yes: go to next step.
- 2. Is the Ethernet activity (or Activity / Collision) lamp flashing green.
  - a. No: Check the Ethernet cable for proper connection and for any damage.
  - b. Yes: go to next step.
- 3. Did you wait up to 5 minutes?
- 4. Try powering down the unit, wait 10 seconds, and power up unit. Wait for 2 or 3 minutes for it to appear.
- 5. If direct connection to a computer, did you follow the steps given in the appendix for connecting directly to a computer.
- 6. If above steps do not work try reloading the firmware.
  - a. To reload the firmware browse to the "DynaLink Files\Firmware" folder on the CD that came with the unit.
  - b. There are two folders: one with WS100 in the name, the other has WS200 in the name. Pick the appropriate folder.

- c. Follow the instructions given in the "AN-1014 How to update NetBiter webSCADA.pdf" document. A null modem cable is recommended.
- d. Log into the WS100 or WS200 unit. If successful the settings file must be loaded into the unit. See section A.1 below.

# A.1 Loading the GSC400 Settings File

The settings file loaded in the GSC400 from the factory is

- 1. WS100: "WS100 with GSC400 and RA400 RevX.X.nbb"
- 2. WS200: "WS200 with GSC400 and RA-400 RevX.X.nbb"

These files are located in the CD that came with your DynaLink unit under "Dynalink Files\Settings Files."

To load these settings do the following:

- 1. Log into the WS100 or WS200.
- 2. Go to Setup > System.
- 3. Under the **"Backup Settings**" section, click the **Browse** button to the right of **"Restore module from backup**".
- 4. The **File Upload** window will open. Browse to the appropriate location on the CD, select the file, and click **Open**. The File Upload window will close.
- 5. Click the **restore** button.
- 6. The WS100 / WS200 will load the settings. It will then ask you to reboot the module. Do this by clicking the **reboot** button at the bottom of the screen.
- 7. Wait 2 to 3 minutes and log in again.
- 8. END

61 of 73

# **Appendix B Direct Computer Connection**

This section explains how to configure your computer if you are connecting the DynaLink device directly to your computer with the Ethernet cable.

# **B.1 Windows XP**

- 1. Disconnect the Ethernet cable from the computer if it is connected.
- 2. You should see icon to the right in the windows icon notification area.
- 3. If you do not see the icon try clicking the expand button to see all the icons. If you still do not see it, try the instructions on page 64, and then go to step 5.

Favorites Tools Advanced Help

Network Connections

- 4. Double click on it. The **Network Connections** Window should appear.
- 5. Under the "LAN or High-Speed Internet" double click on the "Local Area Connection" icon.

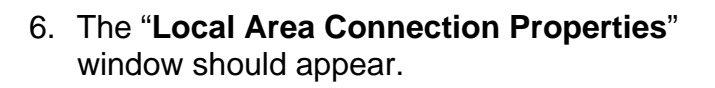

7. In the box below "This connection uses the following items:" highlight the "Internet Protocol (TCP/IP)." Do not uncheck any entry (this will not occur if you click on the wording only).

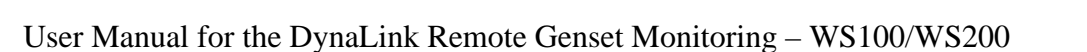

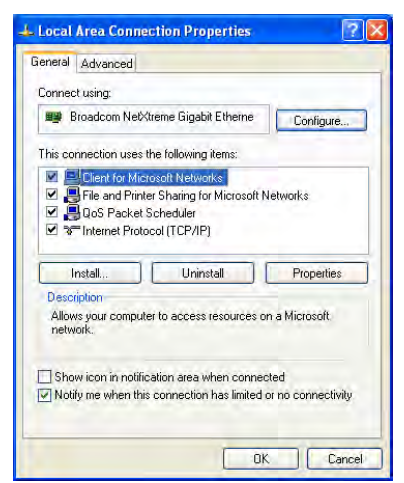

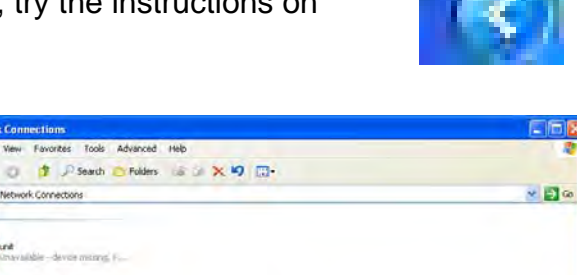

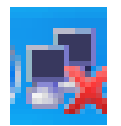

- Double click on the entry or click the "Properties" button below. The Internet Protocol (TCP/IP) Properties window should open.
- Select the "Use the following IP address:". In this section enter the IP address as "10.200.1.10", subnet mask as 255.255.0.0. Leave the default gateway blank. Do not make any other changes. Click the Ok button. The "Internet Protocol (TCP/IP) Properties" window will close. Do not click on the red X to close window.

| Internet Protocol (TCP/IP) Pr                                                                                                    | operties 🛛 🛛 🔀                                                                    |
|----------------------------------------------------------------------------------------------------|-----------------------------------------------------------------------------------|
| General                                                                                                    |                                                                                   |
| You can get IP settings assigned a<br>this capability. Otherwise, you nee<br>the appropriate IP settings.                                                                                                    | automatically if your network supports<br>d to ask your network administrator for |
| O Obtain an IP address automa                                                                                                    | tically                                                                           |
| Use the following IP address:                                                                                                    |                                                                                   |
| IP address:                                                                                                    | 10 . 200 . 1 . 10                                                                 |
| S <u>u</u> bnet mask:                                                                                                    | 255.255.0.0                                                                       |
| Default gateway:                                                                                                    |                                                                                   |
| Dblam DNS server address a                                                                                                    | otomaticálly.                                                                     |
| Output Serve Serve Output Output | r addresses:                                                                      |
| Preferred DNS server:                                                                                                    |                                                                                   |
| <u>A</u> lternate DNS server:                                                                                                    | · · · · ·                                                                         |
|                                                                                                    | Advanced                                                                          |
|                                                                                                    | OK Cancel                                                                         |

| ieneral Alte                                  | ernate Configuration                                              | n l                                                                                    |
|-----------------------------------------------|-------------------------------------------------------------------|----------------------------------------------------------------------------------------|
| You can get<br>this capabilit<br>the appropri | t IP settings assigne<br>ty. Otherwise, you n<br>ate IP settings. | ed automatically if your network supports<br>eed to ask your network administrator for |
| ⊙ <u>O</u> btain                              | an IP address auto                                                | matically                                                                              |
| -OUse th                                      | e following IP addre                                              | 221                                                                                    |
| [P addres                                     | 15                                                                |                                                                                        |
| S <u>u</u> bnel m                             | ask                                                               |                                                                                        |
| <u>D</u> etault g                             | aleway                                                            |                                                                                        |
| ⊙ 0 <u>b</u> tain                             | DNS server addres                                                 | s automatically                                                                        |
| O Use th                                      | e following DNS ser                                               | rver addresses:                                                                        |
| Preferred                                     | DNS server                                                        |                                                                                        |
| Alternate                                     | DNS server                                                        |                                                                                        |
|                                               |                                                                   |                                                                                        |
|                                               |                                                                   | Advanced                                                                               |
|                                               |                                                                   |                                                                                        |

- 10. Click Ok in the "Local Area Connection Properties" window to close it. Do NOT click on the red X to close the window.
- 11. You can close the "Network Connections" windows by clicking the red x at the top right hand side.
- 12. Power DynaLink and plug network cable into both computer and DynaLink.
- 13. The DynaLink "Module Status" LED should come on first orange for a few seconds, then green and stay green.

- 14. Wait 1 to 2 minutes. The DynaLink "Link" indicator should be solid and the "Activity/Collision" should flicker green. The network icon should disappear from the task bar. These indicate that an Ethernet connection has been made between DynaLink and the computer.
- 15. Open NetBiter configurator program. The IP address of the NetBiter should be 10.200.1.1.

| IP            | SN            | GW          | DHCP | Version | Туре   | MAC               |
|---------------|---------------|-------------|------|---------|--------|-------------------|
| 192.168.1.200 | 255.255.255.0 | 192.168.1.1 | Off  | 3.30.4  | W\$200 | 00-30-11-FB-82-91 |
|               |               |             |      |         |        |                   |

# B.2 Windows XP - No Network Connection Icon

If the network icon with the X does not appear in notification tray following these steps.

- 1. Click on the start icon in the lower left hand corner of the desktop.
- 2. This will open up the start menu. Click on "Control Panel" in the middle on the right.

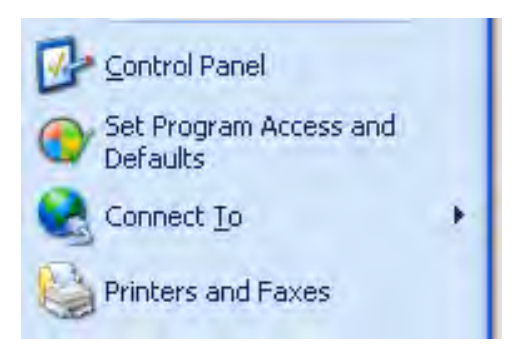

start

- This will open up the "Control Panel" window (Classic). If you see a different view go to step 6 below.
- 4. Double click on the "Network Connections" icon. The icons are listed in alphabetical order.

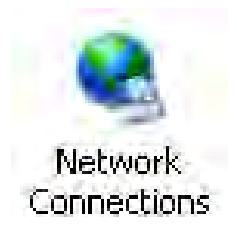

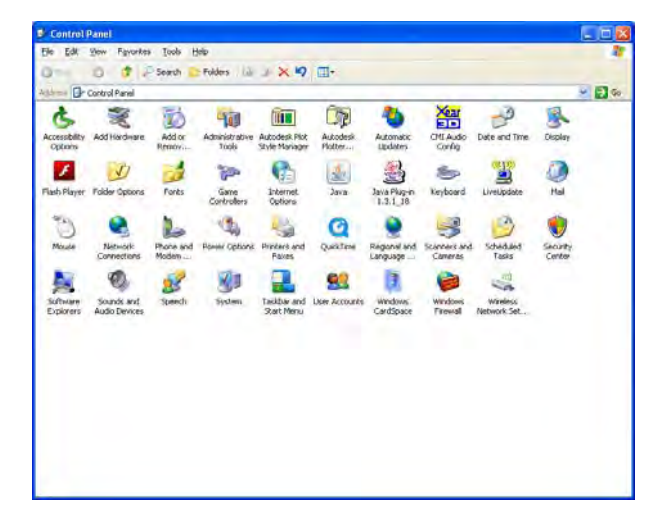

5. The "Network Connections" window will appear. END.

### (Default Control Panel Window)

6. This will open up control panel window. Click on "Network and Internet Connections" in the first column.

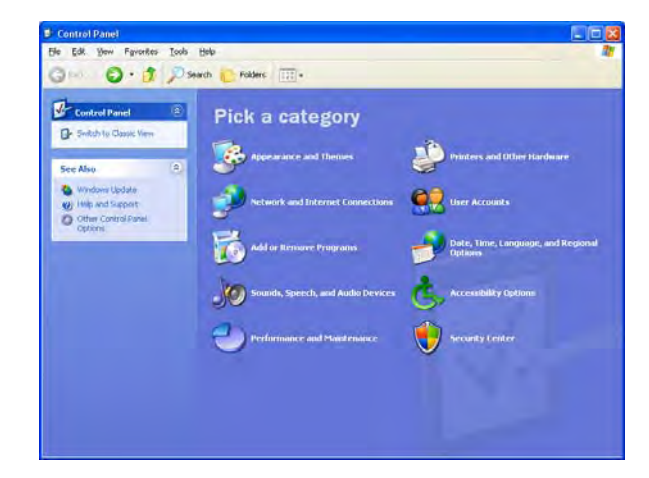

 The window to the right will open. Click on Network Connections under the "<u>or pick a Control</u> <u>Panel icon</u>" section.

The **Network Connections** window will appear.

END

| Edit Yow Favorites Tools                                                       | Help                                                                                         |                        |  |
|--------------------------------------------------------------------------------|----------------------------------------------------------------------------------------------|------------------------|--|
| Back · 🔘 🍠 🔎 S                                                                 | earch 🎦 Folders 🖽 -                                                                          |                        |  |
| See Also (2)                                                                   | Network and Internet Connect                                                                 | tions                  |  |
| Pro Network Places     Proters and Other     Hardware     Dens and Medan Onion | Pick a task                                                                                  |                        |  |
| Contrast and Products Options                                                  | Set up or chabge your Internet                                                               | connection             |  |
| Troubleshooters 2                                                              | S Create a connection to the net                                                             | work at your workplace |  |
| Homé or Small Office<br>Networking                                             | Set up or change your home or                                                                | small office network   |  |
| Internet Exploree     Detwork Dagnosters                                       | <ul> <li>Set up a wireless network for a</li> <li>Change Windows Firewall setting</li> </ul> | nome or small bince    |  |
|                                                                                | or pick a Contr                                                                              | ol Panel icon          |  |
|                                                                                | Internet Options                                                                             | Network Connections    |  |
|                                                                                | Metwork Setup Wizard                                                                         | Wandows Firewold       |  |
|                                                                                | Wireless Network Setup Wiz                                                                   | ard                    |  |

# B.3 Windows Vista / Windows 7

- 1. Unplug any Ethernet cables from your computer. You should see the following icon to the right.
- 2. Click on the **start menu** icon in the lower left hand corner of the desktop.
- 3. In the column to the right, click on **Control Panel**.

Adjust your computer's settings

Add a device Programs

0

ER

stem and Security

p your computer nd fix problems work and Internet intwork status and task is homegroup and she ware and Sound

4. The Control Panel window will open. Ensure "Category" is enabled in "View By".

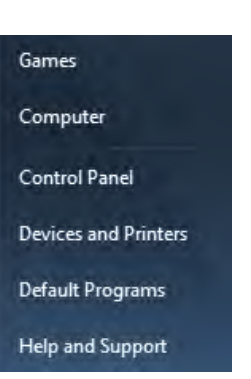

· Category

Large icons

r Accounts and Family Sal

and Region

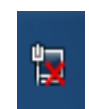

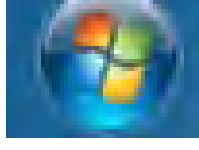

5. Connect the Ethernet cable to computer and to WS100.

The DynaLink "Module Status" LED should come on first orange for a few seconds, then green and stay green.

Wait 1 to 2 minutes. The DynaLink "Link" indicator should be solid and the "Activity/Collision" should flicker green. This indicates that an Ethernet connection has been made between the DynaLink and the computer.

 Click the "View Network Status and Tasks" under "Network and Internet".

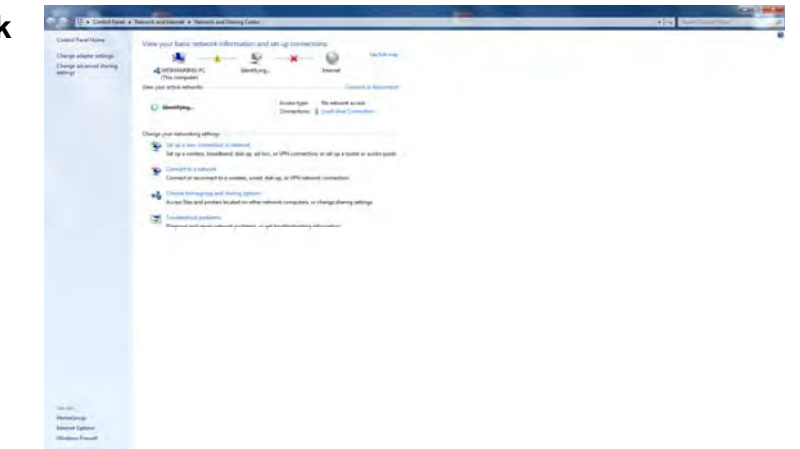

7. The **Network and Sharing** window should appear.

Under the "View your active networks" section you may see Identifying... If so wait for this to complete.

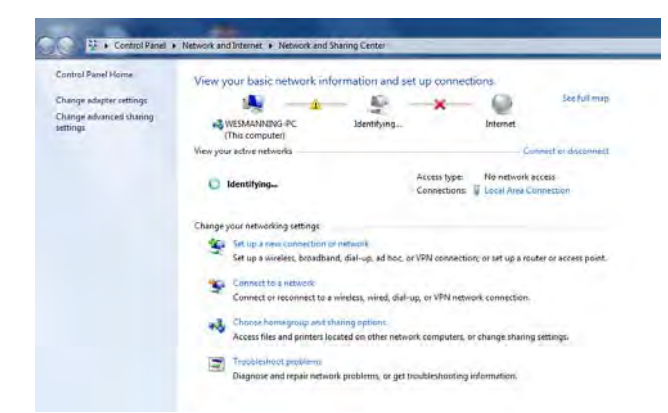

 Should see one "Local Area Connection" under "View your active networks"

Click the **"Local Area Connection**" link.

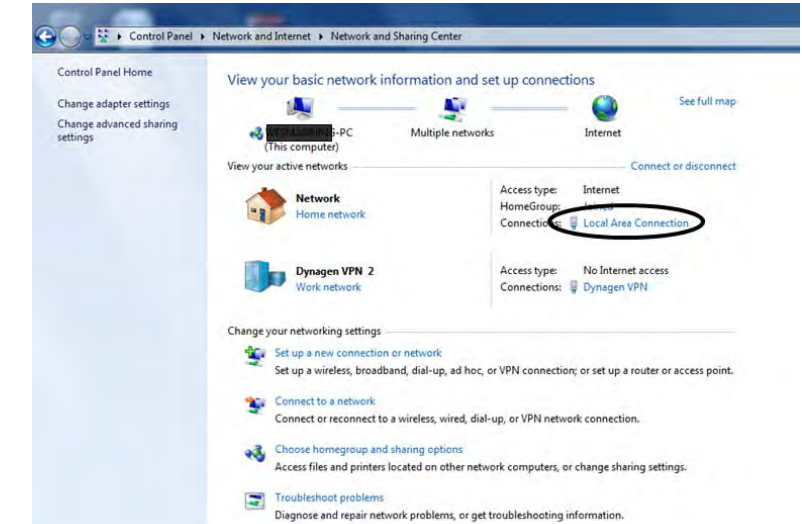

 The Local Area Connection Status window should open. Click the Properties button located at the bottom of the window.

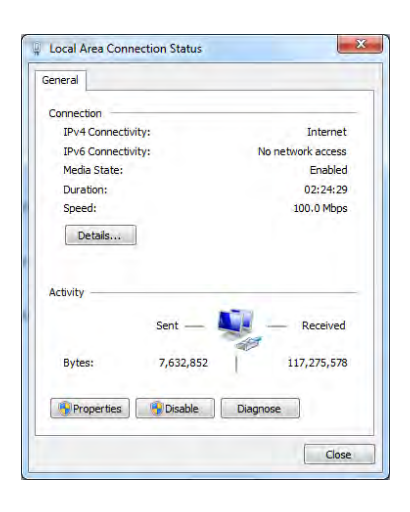

10. The **Local Area Connection Properties** window should appear.

Click **Internet Protocol Version 4 (TCP / IPv4)**. Do not click on checkbox as this will uncheck this entry. Then click the **Properties** button.

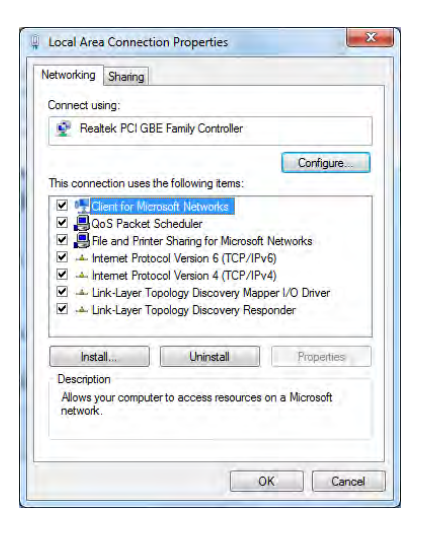

? - X

11. The Internet Protocol Version 4 (TCP/IPv4) Properties window should appear.

Select the "**Use the following IP address**." In this section enter the IP address as "10.200.1.10", subnet mask as 255.255.0.0. Leave the default gateway blank. Do not make any other changes. Click the Ok button. The **Internet Protocol Version 4 Properties** window will close. Do not click on red X to close window.

🗿 Nei

IP 192

Advanced Options

Close all other windows that are open.

 Open NetBiter configurator program. The IP address of the NetBiter should be 10.200.1.1.

|             | Obtain DNS server address automatically     Use the following DNS server addresses: |                                                                                                    |                                                                                                    |                                                                                                    |                                                                                                    |
|-------------|-------------------------------------------------------------------------------------|----------------------------------------------------------------------------------------------------|----------------------------------------------------------------------------------------------------|----------------------------------------------------------------------------------------------------|----------------------------------------------------------------------------------------------------|
|             | Preferre                                                                            | d DNS serv                                                                                                    | /er:                                                                                                    | 19 a 9                                                                                                    |                                                                                                    |
|             | Alternat                                                                            | e DNS serv                                                                                                    | er:                                                                                                    | a. a. a.                                                                                                    | Ì.                                                                                                    |
|             | 🗌 Valida                                                                            | ate setting                                                                                                    | s upon exit                                                                                                    | Advar                                                                                                    | iced                                                                                                    |
|             |                                                                                     |                                                                                                    |                                                                                                    | ОК                                                                                                    | Cancel                                                                                                    |
| Low         | DUCD                                                                                | Manian                                                                                                    | Turn                                                                                                    | - MAC                                                                                                    |                                                                                                    |
| 192.168.1.1 | Off                                                                                 | 3.30.4                                                                                                    | VS200                                                                                                    | 00-30-11-FB-82-91                                                                                                    |                                                                                                    |
|             |                                                                                     |                                                                                                    |                                                                                                    |                                                                                                    |                                                                                                    |
|             | GW<br>192.168.1.1                                                                   | Obtai     Obtai     Otai     Otai | Obtain DNS serv<br>Use the following<br>Preferred DNS serv<br>Alternate DNS serv<br>Validate setting<br>GW DHCP Version<br>192.168.1.1 Off 3.30.4 | Obtain DNS server address auto     Use the following DNS server ad     Preferred DNS server:     Alternate DNS server:     Validate settings upon exit     Validate settings upon exit     OHDP     Version Type     192.168.1.1     Off         3.30.4     WS200 | Obtain DNS server address automatically         Use the following DNS server addresses:         Preferred DNS server:         Alternate DNS server:         Alternate DNS server:         Validate settings upon exit         OK         GW       DHCP         132.168.1.1       Off         0.6 |

Wink

Scan

Exit

Internet Protocol Version 4 (TCP/IPv4) Properties

Obtain an IP address automatically
 Use the following IP address:

You can get IP settings assigned automatically if your network supports this capability. Otherwise, you need to ask your network administrator for the appropriate IP settings.

General Alternate Configuration

IP address:

Subnet mask: Default gateway:

# Appendix C Drawings

This appendix contains various drawings that may be useful.

Use  $120\Omega$  impedance twisted pair shielded cable with a drain wire such as Beldin 9841 (24AWG).

Can run power and ground in same cable as the modbus twisted pair as long as not powering relays, coils, or other switching or inductive loads. Use Beldin 7895A or simular (20AWG for communication, 18AWG for power). This cable is limited to runs of 1125ft due to its 18AWG wire for power (see table to the right).

Relay

(K3)

Relay

(K1)

Fuel

Relay

(K2)

Use following table to specify gage of power and ground wires.

| Length, m (ft)          | Wire Gauge |  |
|-------------------------|------------|--|
| 0 - 137 (0 - 450)       | 22         |  |
| 137 - 213 (450 - 700)   | 20         |  |
| 213 - 343 (700 - 1125)  | 18         |  |
| 343 - 549 (1125 - 1800) | 16         |  |
| 549 - 853 (1800 - 2800) | 14         |  |

J15

J14

Ρq

J11

ΡΦ

J10

Φđ

IP 0

J12

ΡΦ

J13

ΤΡ́Τ

J9

İΡ 🤇

J8

Extra Relay

Fuse (F3)

Crank Relay

Fuse (F1)

TP (I

Extra

Extra

Relay Out

Relay Out

Battery

Battery -

Battery ·

Battery +

Crank Out

Fuel Out

+)

(-)

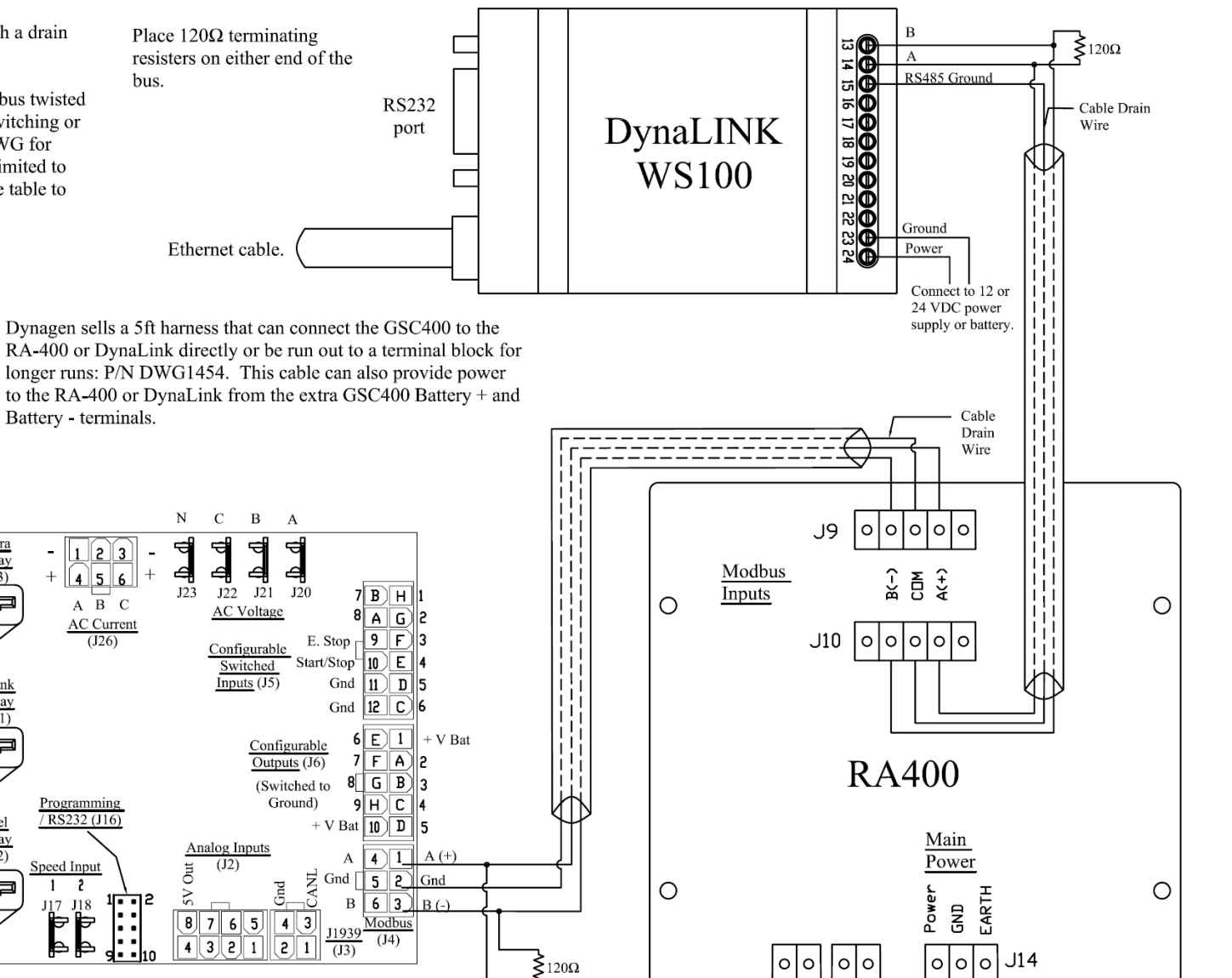

 Fuel Relay
 Fuel Relay
 Fuel Relay
 Fuel Relay
 Fuel Relay
 Fuel Relay
 Fuel Relay
 Fuel Relay
 Fuel Relay
 Fuel Relay
 Fuel Relay
 Fuel Relay
 Fuel Relay
 Fuel Relay
 Fuel Relay
 Fuel Relay
 Fuel Relay
 Fuel Relay
 Fuel Relay
 Fuel Relay
 Fuel Relay
 Fuel Relay
 Fuel Relay
 Fuel Relay
 Fuel Relay
 Fuel Relay
 Fuel Relay
 Fuel Relay
 Fuel Relay
 Fuel Relay
 Fuel Relay
 Fuel Relay
 Fuel Relay
 Fuel Relay
 Fuel Relay
 Fuel Relay
 Fuel Relay
 Fuel Relay
 Fuel Relay
 Fuel Relay
 Fuel Relay
 Fuel Relay
 Fuel Relay
 Fuel Relay
 Fuel Relay
 Fuel Relay
 Fuel Relay
 Fuel Relay
 Fuel Relay
 Fuel Relay
 Fuel Relay
 Fuel Relay
 Fuel Relay
 Fuel Relay
 Fuel Relay
 Fuel Relay
 Fuel Relay
 Fuel Relay
 Fuel Relay
 Fuel Relay
 Fuel Relay
 Fuel Relay
 Fuel Relay
 Fuel Relay
 Fuel Relay
 Fuel Relay
 Fuel Relay
 Fuel Relay
 Fuel Relay
 Fuel Relay
 Fuel Relay
 Fuel Relay
 Fuel Relay
 Fuel Relay
 Fuel Relay
 Fuel Relay
 Fuel Relay
 Fuel Relay</

protect the wiring.

WS100 System Wiring Diagram with RA-400 DWG1466 Rev 1.1

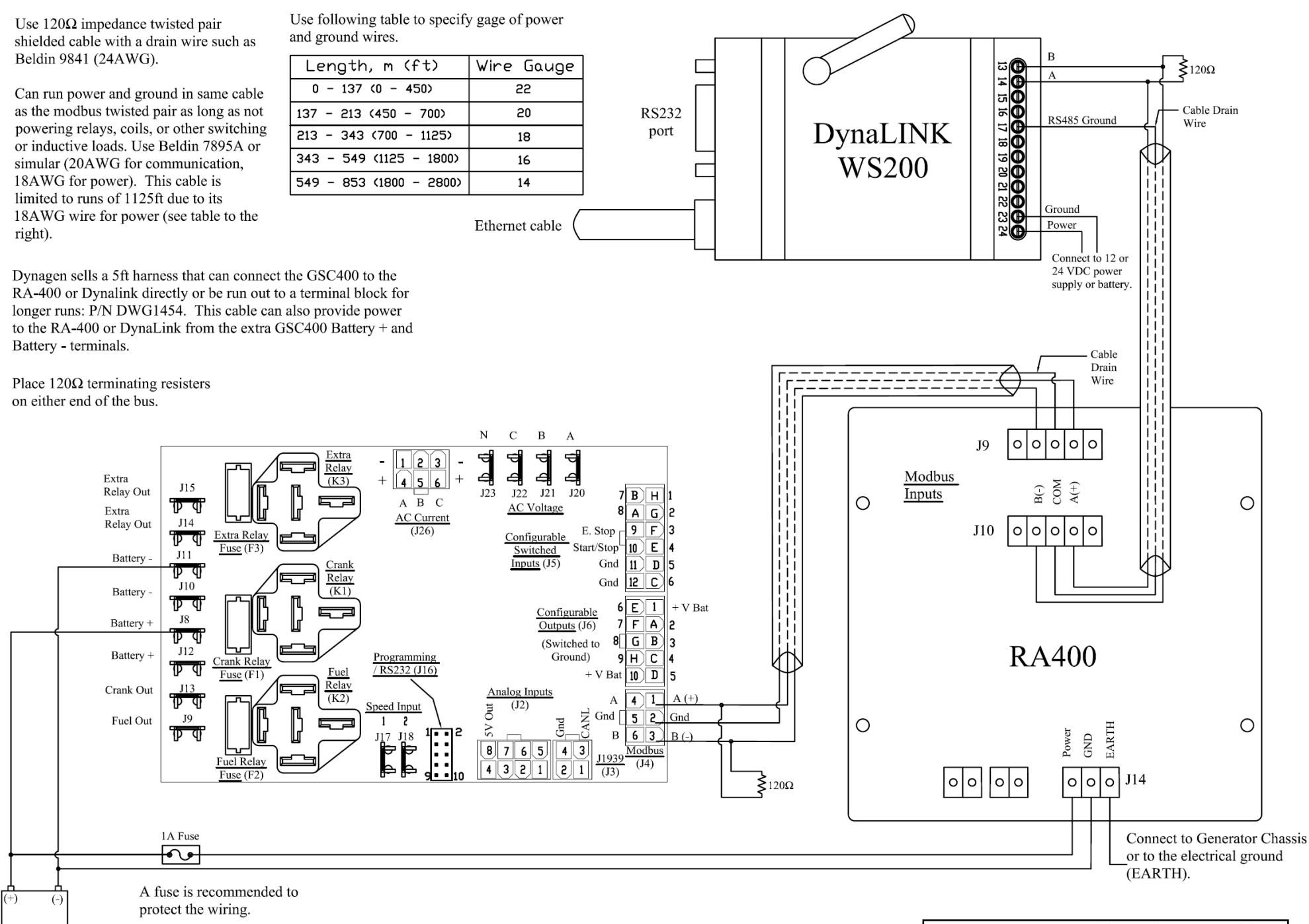

WS200 System Wiring Diagram with RA-400 DWG1467 Rev 1.1
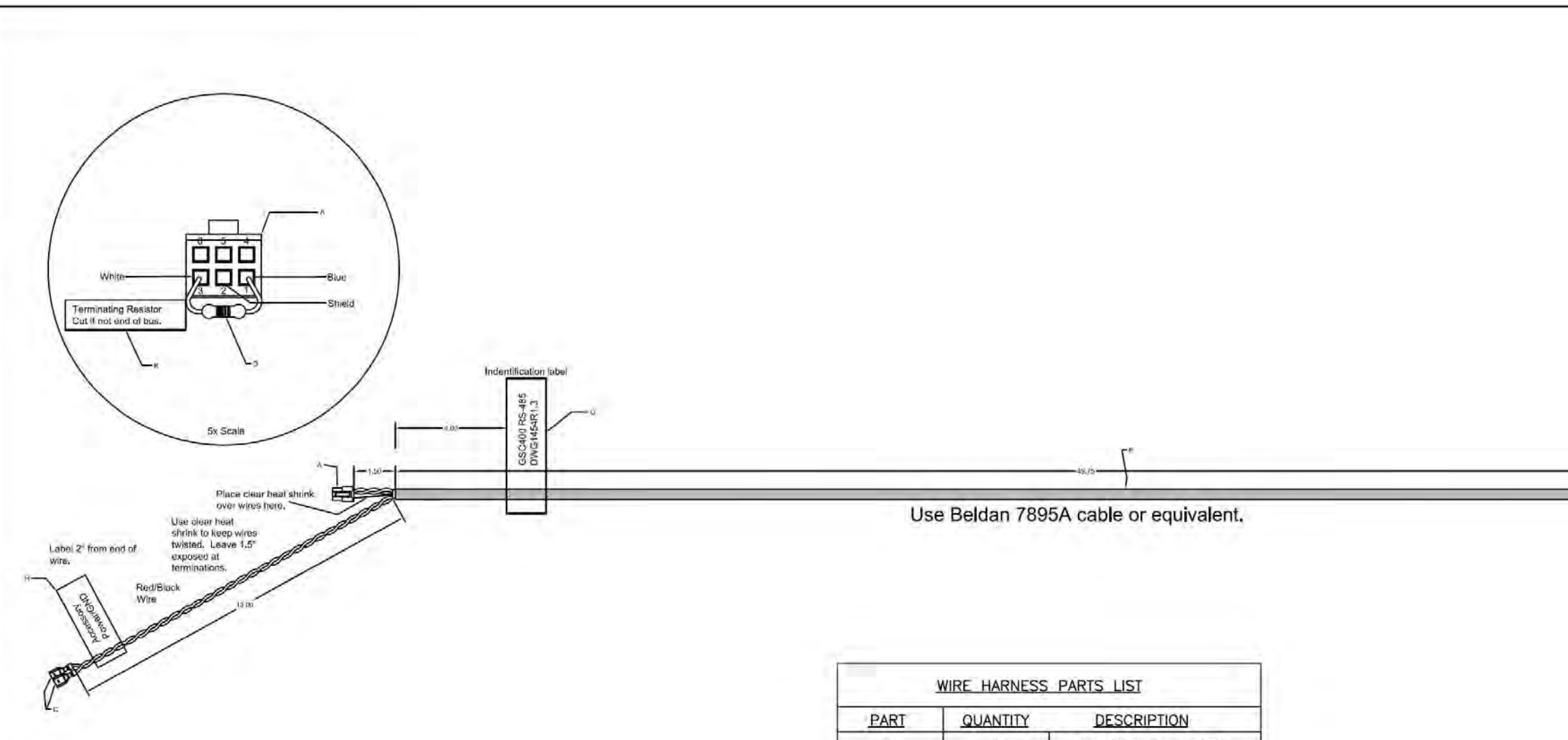

## Notes:

- 1. Unterminated ends of wire to have 3/8" strip
- 2. Black heatshrink over cable jacket seams
- 3. Remove shield and foil but do not cut drain wire.

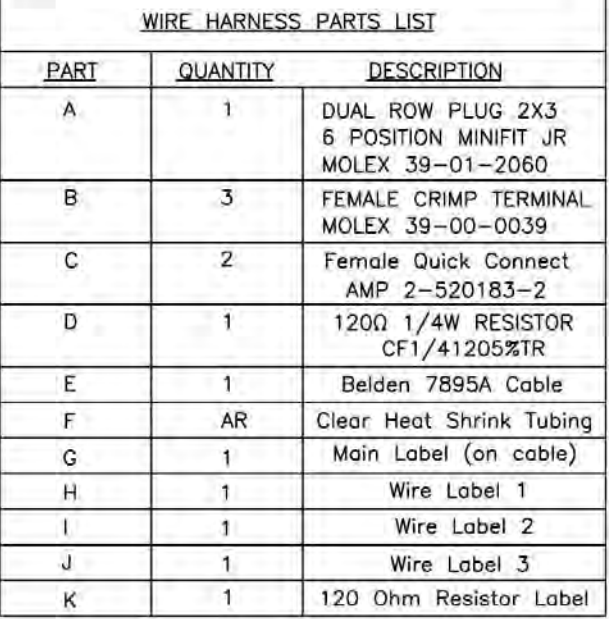

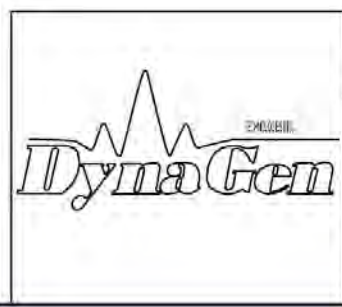

|   | Use clear-<br>keep wirs<br>Leave 1.5<br>at end, | heatsink fo<br>s twisted.<br>' exposed | Hare (COM) | All White/Blue<br>Wire<br>Review<br>Review<br>Rev | from end of                                                                                                    |
|---|-------------------------------------------------|----------------------------------------|------------|----------------------------------------------------------------------------------------------------|----------------------------------------------------------------------------------------------------|
|   |                                                 |                                        |            |                                                                                                    |                                                                                                    |
|   | DYNAGEN TE                                      | CHNOLOGI                               | ES INC.    |                                                                                                    |                                                                                                    |
|   | GSC400 RS-4                                     | 485/Pov                                | ver Harne  | 255                                                                                                    |                                                                                                    |
| _ | 0.100                                           |                                        |            |                                                                                                    | and the second second sec |